# **HP** Client Automation

# Core & Satellite

Starter、Standard、および Enterprise Edition

Windows® オペレーティング システム用

ソフトウェア バージョン : 7.50

# 概要および概念のガイド

製造パート番号:なし ドキュメントのリリース日:2009 年 5 月 ソフトウェアのリリース日:2009 年 5 月

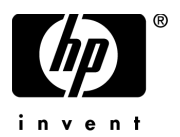

ご注意

#### 保証

HPの製品およびサービスで保証されるのは、製品およびサービスに添付される明確な保証文で 説明されているものだけです。ここでの記載で追加保証を意図するものは一切ありません。ここ に含まれる技術的、編集上の誤り、または欠如について、HPはいかなる責任も負いません。

本書に記載した内容は、予告なしに変更することがあります。

#### 権利の制限

コンピュータ ソフトウェアの機密保持。所有、使用、または複製を行う場合には、HP からの正 規のライセンスが必要です。FAR 12.211 および 12.212 に従い、商用コンピュータ ソフトウェ ア、コンピュータ ソフトウェア ドキュメンテーション、および市販品の技術データは、各販売業 者の標準営業許可のもとに米国政府にライセンスされています。

#### 著作権

© Copyright 2009 Hewlett-Packard Development Company, L.P.

#### 商標

The Apache Software License, Version 1.1

この製品には、Apache Software Foundation (http://www.apache.org//)の開発したソフトウェア が含まれています。

Copyright © 1999-2001 The Apache Software Foundation. All rights reserved.

Linux は、Linus Torvalds の登録商標です。

Microsoft<sup>®</sup>、Windows<sup>®</sup>、および Windows<sup>®</sup> XP は、Microsoft Corporation の米国における登録 商標です。

PREBOOT EXECUTION ENVIRONMENT (PXE) SERVER Copyright © 1996-1999 Intel Corporation.

TFTP サーバー Copyright © 1983, 1993 The Regents of the University of California.

OpenLDAP Copyright 1999-2001 The OpenLDAP Foundation, Redwood City, California, USA. Portions Copyright © 1992-1996 Regents of the University of Michigan. OpenSSL License Copyright © 1998-2001 The OpenSSLProject.

Original SSLeay License Copyright © 1995-1998 Eric Young (eay@cryptsoft.com)

DHTML Calendar Copyright Mihai Bazon, 2002, 2003

Lab PullParser Copyright © 2002 The Trustees of Indiana University. All rights reserved この製品には、Indiana University Extreme! Lab の開発したソフトウェアが含まれます。詳細 は http://www.extreme.indiana.edu/ を参照してください。

# ドキュメントの更新

本書のタイトルページには、次の識別情報が含まれています。

- ソフトウェアバージョン番号。ソフトウェアのバージョンを示します。
- ドキュメントのリリース日。ドキュメントが更新されるごとに変わります。
- ソフトウェアのリリース日。ソフトウェアのこのバージョンのリリース日を示します。

最近の更新がないか確認したり、最新版ドキュメントを使用していることを確認したりするには、 次の URL に移動してください。

#### http://h20230.www2.hp.com/selfsolve/manuals

このサイトでは、HP Passport に登録し、サインインする必要があります。HP Passport ID に登録するには、次のサイトにアクセスしてください。

#### http://h20229.www2.hp.com/passport-registration.html

または、HP Passport サインインのページの [New users - please register] のリンクをクリックしてください。

適切な製品サポート サービスを購読している場合にも、更新版や新版を受け取ることができま す。詳細は、HP 営業担当者までご連絡ください。

# サポート

HP Software のサポート Web サイトは次のとおりです。

#### www.hp.com/go/hpsoftwaresupport

この Web サイトには、HP Software の製品、サービス、サポートに関するお問い合わせ先情報 が掲載されています。

HP Software オンライン サポートでは、お客様自身が問題を解決するのに有益な情報を提供しま す。ビジネスを管理するのに必要な、対話型技術サポート ツールにアクセスする、素早く効率的 な方法を提供しています。サポートを受けるお客様は、サポート Web サイトを使って以下のこと ができます。

- 関心がある知識ドキュメントの検索
- サポート事例および機能強化リクエストの提出とサポート状況の追跡
- ソフトウェア パッチのダウンロード
- サポート契約の管理
- **HP** サポート連絡先の確認
- 利用可能なサービスに関する情報の確認
- 他のソフトウェア顧客とのディスカッションへの参加
- ソフトウェアトレーニングの検索と登録

サポート エリアのほとんどでは、HP Passport ユーザーとして登録し、サインインすることが必要です。HP Passport ID に登録するには、次を参照してください。

#### http://h20229.www2.hp.com/passport-registration.html

アクセス レベルに関する詳細については、次を参照してください。

#### http://h20230.www2.hp.com/new\_access\_levels.jsp

# 目次

| 1 | はじめに                                 | .11 |
|---|--------------------------------------|-----|
|   | このマニュアルについて                          | 12  |
|   | HP Client Automation へようこそ           | 12  |
|   | 用語                                   | 13  |
|   | HPCA マニュアル                           | 15  |
| 2 | HPCA のインストール                         | 17  |
|   | HPCA Server のインストール前情報               | 18  |
|   | Core Server                          | 18  |
|   | HPCA Administrator                   | 19  |
|   | Satellite Server                     | 19  |
|   | プラットフォーム サポート                        | 19  |
|   | システム要件                               | 20  |
|   | Core Server                          | 20  |
|   | Satellite Server                     | 20  |
|   | Web ブラウザ                             | 21  |
|   | モニタ設定                                | 21  |
|   | HPCA データベース                          | 22  |
|   | Windows 2000 Operating System に関する注意 | 22  |
|   | 通信ポート                                | 22  |
|   | 必須ポート                                | 23  |
|   | HPCA ポート                             | 23  |
|   | アウトバンド管理ポート                          | 24  |
|   | VMware の要件                           | 25  |
|   | HPCA Agent                           | 25  |
|   | <b>HPCA</b> データベースの作成                | 26  |
|   | HPCA Patch Manager                   | 26  |
|   | HPCA Core 用の SQL Server データベースの作成    | 27  |

| SQL Server データベースの前提条件と注意事項 27                                   |
|------------------------------------------------------------------|
| SQL Server と HPCA の通信 27                                         |
| HPCA Core 用の Oracle データベースの作成 28                                 |
| <b>Oracle</b> データベースの前提条件と注意事項 29                                |
| HPCA Server $\mathcal{O}$ $/ \mathcal{V} $ $\wedge -\mathcal{N}$ |
| その他のインストール情報 32                                                  |
| インストールの制約事項 32                                                   |
| ディレクトリ パス 32                                                     |
| データベース セットアップ 32                                                 |
| GUI ベースのインストールとサイレント インストール                                      |
| デフォルト インストール ディレクトリ 33                                           |
| Windows サービス 33                                                  |
| インストール ファイルの変更 34                                                |
| HPCA Server のインストール 34                                           |
| HPCA ドキュメント 37                                                   |
| HPCA Satellite Server の無人設定 37                                   |
| 無人設定の機能                                                          |
| XML ファイル                                                         |
| XML ファイルの取得 39                                                   |
| XML ファイルのカスタマイズ 40                                               |
| XML ファイルの適用 40                                                   |
| アクテイビティ ログ 41                                                    |
| GET および SET 設定のコマンドライン 41                                        |
| XML 設定ファイルのサンプル 41                                               |
| サイレントインストール                                                      |
| 構文                                                               |
| 構文の注意事項                                                          |
| 構文パラメータの説明 47                                                    |
| 例                                                                |
| 結果                                                               |
| Setup.exe ファイル                                                   |
| HPCA の削除                                                         |
| HPCA の修復                                                         |
| データ キャッシュ プレロード用に Satellite を設定する                                |
| Satellite ID                                                     |

|   | フォローアップ                                           | 52       |
|---|---------------------------------------------------|----------|
|   | データ キャッシュ プリロード用のエンタイトルメント ポリシーの作成                | 52       |
|   | 手動による HPCA Administrator インストール                   | 55       |
|   | HPCA を使用してオペレーティング システム イメージを配布する                 | 56       |
|   | Windows Vista OS イメージ                             | 56       |
|   | アウトバンド管理                                          | 57       |
|   | Windows サービス                                      | 58       |
| 3 | HPCA の機能                                          | 59       |
|   | HP Client Automation Core                         | 60       |
|   | HP Client Automation 環境での Core                    | 60       |
|   | <b>Core</b> の機能                                   | 61       |
|   | <b>Core</b> の通信                                   | 61       |
|   | HPCA Core Server コンポーネント                          | 62       |
|   | Core Server 独自のコンポーネント                            | 62       |
|   | HPCA Core Server コンポーネント                          | 63       |
|   | HP Client Automation Satellite (Enterprise ライセンス) | 64       |
|   | ベスト プラクティスの注意                                     | 65       |
|   | Satellite の通信                                     | 65       |
|   | HPCA Satellite Server コンポーネント                     | 66       |
|   | HPCA Satellite Server コンポーネント                     | 66       |
|   | HPCA Server 通信ポート                                 | 67       |
|   | HP Client Automation の機能                          | 68       |
|   | HP Client Automation コンポーネント                      | 72       |
|   | HP Client Automation console                      | 73       |
|   | HP Client Automation Administrator                | 13<br>79 |
|   | Image Preparation Wizard                          | 75       |
|   |                                                   | .0       |
| 4 | HPCA アーキテクチャ                                      | 77       |
|   | HPCA フレームワークの合理化                                  | 78       |
|   | インストール、ポート、サービスの統合化                               | 79       |
|   | <b>Core</b> の機能概要                                 | 81       |
|   | Satellite の機能概要                                   | 82       |
|   | 柔軟性のある設定オプション                                     | 83       |
|   | Satellite 配布モデル (Enterprise)                      | 83       |

|   | 企業内に Satellite を設置する                 | 84  |
|---|--------------------------------------|-----|
|   | フル Satellite やストリームライン Satellite の設定 | 85  |
|   | Core および Satellite のメタデータとデータの同期化    | 87  |
|   | 階層化アーキテクチャの例                         | 87  |
| 5 | HPCA Enterprise 機能ビュー                | 91  |
|   | 脆弱性管理ビュー                             | 92  |
|   | パッチ管理ビュー                             | 94  |
|   | パッチ取得とパブリッシュ                         | 94  |
|   | Patch Manager Agent のメンテナンス          | 95  |
|   | <b>OS</b> 管理ビュー                      | 96  |
| 6 | HPCA Enterprise ガイド                  | 97  |
| 索 | 引 1                                  | 101 |

# 1 はじめに

## この章は以下を目的としています。

- このマニュアルの説明範囲と内容について理解する。
- HP Client Automation (HPCA) に関連する用語に精通する。

# このマニュアルについて

このマニュアルでは、HP Client Automation (HPCA)の一般的な理解、および Core および Satellite Server のインストールと初期設定手順を説明します。さら に、このマニュアルでは、各 HPCA コンポーネントと機能、およびコンポーネン ト間の関連付けを高レベルで紹介することにより、HPCAを既存のエンタープラ イズ環境に適合する方法についてわかりやすく説明します。

HPCA Console の使用方法についての詳細は、『HP Client Automation Core お よび Satellite ユーザー ガイド』の Starter、Standard、または Enterprise Edition を参照してください。HPCA で利用可能なすべての追加機能とコンポーネントに ついての詳細は、HP Software のサポート Web サイト、または適切な HPCA マ ニュアルを参照してください。

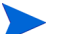

重要な注意:

新しい Core と Satellite をご利用いただけるのは、新規のお客様、または Core および Satellite バージョン 7.20 から移行されるお客様のみ (Windows Servers をプライマリ インフラストラクチャ プラットフォームとして使用)です。

既存のお客様、および UNIX インフラストラクチャ サポートを必要とさ れる新規のお客様は、『HP Client Automation Configuration Server、 Portal および Enterprise Manager 入門ガイド』をご参照いただき、HP の Client Automation インフラストラクチャの別の方法によるインス トール、設定および使用についてご確認ください。

# HP Client Automation へようこそ

HPCA には Starter、Standard、および Enterprise の3 つのライセンス エディ ションがあります。このマニュアルは、これらの各製品エディションの理解とイ ンストールにお使いいただけます。HPCA Console で利用可能な機能は、インス トールされているライセンスによって異なります。利用可能なすべての機能につ いての詳細は、第3章を参照してください。

これ以降の章では、以下のトピックについて説明します。

• HPCA のインストール 17 ページ

この章では、HPCA Core および Satellite Server のインストール プロセス について説明します。

- HPCAの機能 59ページ この章では、HPCA Enterprise をサポートしている主要な機能、主なコン ポーネントと追加機能について説明します。
- HPCA アーキテクチャ 77 ページ この章では、Core および Satellite Server を使用してお使いの管理対象デバ イスのサポートに必要なインフラストラクチャの設定と拡大を迅速に行う方 法について説明します。
- HPCA Enterprise 機能ビュー 91 ページ この章では、一部の HPCA プロセスについて説明します。この章は、HPCA のしくみを理解するのに役立ちます。

# 用語

以下の用語は、このマニュアルで頻繁に使用されます。

#### 管理者

**HP Client Automation (HPCA) Administrator** を使用して **HPCA** 環境を設定お よび維持する担当者。

#### エージェント コンピュータ

HPCA Agent ソフトウェアがインストールされているコンピュータ(ワークス テーションまたはサーバー)。デバイスと呼ばれることもあります。

#### 要求ステート

CSDB に指定した設定パラメータで定義されたデバイスの条件。これらのパラ メータには、ソフトウェア、オペレーティング システム、およびポリシーが含ま れます。

#### デバイス

コンピュータや ATM などのハードウェアの 1 つで、管理対象デバイスの場合も あればターゲット デバイスの場合もあります。

#### HP Client Automation Administrator (Administrator)

HPCA 環境の管理に使用する HP Client Automation Administrator ツール (Agent Explorer、Packager、Publisher、CSDB Editor、Screen Painter、AMP Editor など)のセット。Core Server にインストールされているセットには、Core Server で使用できない Packager と Screen Painter は含まれません。

#### **HPCA Agent**

管理対象デバイスで実行され、Configuration Server と通信するエージェント ソ フトウェア (Application Self-service Manager、Application Manager、Patch Manager、Inventory Manager、OS Manager など)。

#### HPCA Agent 接続

管理対象デバイスが HPCA Configuration Server と通信するためのプロセス。

#### HPCA Configuration Server (Configuration Server)

CSDB と連動して、アプリケーション パッケージ情報を格納、管理、および配布 し、ポリシー関係と管理対象デバイスの情報を管理するサーバー。このサーバー は HPCA 環境に必須で、これがないとインフラストラクチャは機能しません。

#### HPCA Configuration Server Database (CSDB)

デバイス上の資産を管理するために必要なすべての情報を格納するオブジェクト 指向データベース。情報には、HPCA が配布するソフトウェア、パッチ、OS イ メージやデータ、どのユーザーがどのリソースを使用できるかを決めるポリシー、 および管理者のセキュリティとアクセス規則が含まれます。4 レベルの階層構造 を持ちます(ファイル、ドメイン、クラス、インスタンス)。

#### **HPCA** Core

クライアント上で管理されるすべてのリソースの信頼できるデータ リポジトリ、 ポリシー エンタイトルメント、および要求ステート設定パラメータを維持する重 要なサーバー。Core サーバーには、認証、集中管理、レポート、設定、リソース 配布、Satellite 通信に必要な Client Automation インフラストラクチャの完全な セットが含まれます。

#### **HPCA Satellite**

HPCA Agent の通信とリソースのアクセス ポイントの役割を果たすサーバー。 Satellite Server は、Enterprise ライセンス エディションでのみご利用いただけ ます。

#### 管理対象デバイス

HPCA によって管理されるコンピュータ、ATM、またはその他のハードウェア。 パッケージ

CSDB にパブリッシュされるソフトウェアまたはデータのユニット。

ポリシー

サブスクライバ、エージェント コンピュータ、または管理対象デバイスがアクセ スするサービスの指定。

#### 解決

管理対象デバイスのオブジェクト属性値が、その要求ステートに到達するために 必要な値で置換されるプロセス。

#### サービス

管理可能なユニットにまとめられた関連のあるパッケージ、メソッド、または動作のグループ。

#### ターゲット デバイス

そのソフトウェアをインストール、置換、または更新するワークステーションまたはサーバー。

#### ユーザーまたはサブスクライバ

管理対象デバイス上の管理対象アプリケーションを使用する人。

# HPCA マニュアル

このマニュアルでは HPCA コンポーネントとコンセプトの概要、および Core サーバーと Satellite Server のインストール情報について説明していますが、そ れは導入部分にすぎません。詳細については、HP Software のサポート Web サ イトと HPCA DVD メディアを参照してください。

- HPCA Core と Satellite のインストール後は、ライセンスのエディションに よって、次の項目を参照してください。
  - HP Client Automation Core Starter ユーザー ガイド
  - HP Client Automation Core Standard ユーザー ガイド
  - HP Client Automation Core および Satellite Enterprise ユーザー ガイド

これらのガイドは HPCA Console を使用する際に必要なすべての情報や、必要に応じて HPCA ライブラリのその他のガイドの参照先を提供します。

 Enterprise ライセンスのユーザーの方は、HPCA Publications 付録にあるその 他関連マニュアルのリストを参照してください。

HP Software のサポート Web サイトを定期的にチェックして、新し いマニュアルや改訂されたマニュアルがないかを確認してください。

# 2 HPCA のインストール

この章では、HP Client Automation サーバー (Core および Satellite) およびそ れらコンポーネントのインストールと設定方法について説明します。次のセク ションでは、HPCA Server のインストール前情報と要件、およびインストール 手順を説明します。また、HPCA Core Server に自動的にインストールされるよ うにデフォルト設定されている HPCA Administrator の手動インストール (オプ ション)についても述べています。

- HPCA Server のインストール前情報 18 ページ
- HPCA データベースの作成 26 ページ
- HPCA Server のインストール 31 ページ
- HPCA Satellite Server の無人設定 37 ページ
- データ キャッシュ プレロード用に Satellite を設定する 50 ページ
- 手動による HPCA Administrator インストール 55 ページ

# HPCA Server のインストール前情報

ライセンスを所有している HPCA 製品をインストールする前には、必ずこのセクションに記載されているインストール前情報をご確認ください。

# **Core Server**

**HPCA Core** サーバーは、HP Client Automation 環境用のデータのプライマリ リポジトリです。実行可能な HPCA 環境を確立するには、最低1台以上の Core サーバーが必要です。

HPCA Satellite Server を既にホストしているマシンに、Core Server をインス トールすることはできません。インストールしようとした場合、エラー メッセー ジが表示され、インストール プログラムは中止します。

インストール後は、HPCA 管理ツール (HPCA Configuration Server Database Editor [CSDB Editor] や Publisher など)を使用して、企業全体に配布するソフトウェア アプリケーションを用意する必要があります。

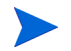

Core の MySQL インスタンスは、アクティブまたはスケジュールされて いるジョブ、ユーザーのロール割り当てについての情報を含むオペレー ションデータベースです。ユーザーがアクセスできる要素や拡張性は含 まれておらず、意図的にロックされている専用の組み込みデータベース です。しかし、コンソールとジョブのスケジュールに GUI アクセスをサ ポートするのに必要なため、特別なサービス アカウントでのみ、Core に 対してローカルなプロセスにアクセスできるように設定されています。 直接のネットワーク アクセスはできません。

#### **HPCA** Administrator

**HPCA Administrator** は Core Server のインストールの一部として自動的にインストールされます。Core Server の Configuration Server Database へのポイントであり、HPCA 環境の設定や維持に使用できる管理ツール セットが含まれています。

- Standard および Starter エディションには、HPCA Administrator の簡素化バージョンである HPCA Publisherと HPCA Agent Explorer のみが 含まれます。HPCA Administrator のフル インストールは手動で行うこ とができます (55 ページの「手動による HPCA Administrator インス トール」を参照)。
- HPCA Administrator の手動インストールについての詳細は、55 ページの 「手動による HPCA Administrator インストール」を参照してください。
- HPCA Administrator の機能についての詳細は、『HP Client Automation Administrator ガイド』を参照してください。

# Satellite Server

Satellite Server は、Enterprise ライセンスでのみご利用いただけます。

**HPCA Satellite Server** は、すべての HPCA Agent 用の HP Client Automation インフラストラクチャへのアクセス ポイントです。HPCA Core Server に依存およ び従属し、Core および HPCA Agent 間の中間点として機能します。

HPCA Core Server を既にホストしているマシンに、Satellite Server をインス トールすることはできません。インストールしようとした場合、エラー メッセー ジが表示され、インストール プログラムは中止します。

# プラットフォーム サポート

HPCA Server およびターゲット デバイスでサポートされるプラットフォームの 詳細については、このリリースに付属のリリース ノートを参照してください。

# システム要件

このセクションでは、Core および Satellite Server のインストールに関するシス テム要件について説明します。

これらの要件の一部は HPCA 環境の初期設定(プログラム データのみ) 専用であること、そして HPCA 環境の拡大に伴い、データベースの拡大 やキャッシングに対応するためにこれらの空き容量の要件も増加するこ とに留意してください。

推奨される開始容量は最低 20GB です。

#### Core Server

Core Server のシステム要件は次のとおりです。

- 2 GB RAM (最小); 4 GB RAM (推奨)
- デュアルコア プロセッサを搭載した専用サーバー
- CPU 速度 2 GHz
- 3 GB の空きディスク スペース

## Satellite Server

Satellite Server のシステム要件は次のとおりです。

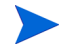

- Satellite Server をインストールする前に、この章にある Satellite Server の以下の追加セクションをご確認ください。
- 37 ページの「HPCA Satellite Server の無人設定」インストール前に Satellite 用に事前設定する方法について説明します。
- 50 ページの「データ キャッシュ プレロード用に Satellite を設定する」Satellite をアップストリーム ホストと同期する前に完了する必要のあるデータ キャッシュ手順を説明します。

#### フルサービス モード

- 1 GB RAM (最小); 2 GB RAM (推奨)
- デュアルコアプロセッサ

- CPU 速度 2 GHz
- 2 GB の空きディスク スペース

#### ストリームライン モード

- 512 MB RAM (最小); 1 GB RAM (推奨)
- デュアルコアプロセッサ
- CPU 速度 1.6 GHz
- 2 GB の空きディスク スペース

### Web ブラウザ

HPCA サーバーには、各種管理と設定タスクを実行できるコンソールがありま す。これらのコンソールでは、次の Web ブラウザやバージョンのみをサポート しています。

• Microsoft<sup>®</sup> Internet Explorer<sup>®</sup>、バージョン 6.0 および 7.0。

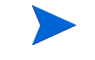

ブラウザのセキュリティ レベルを「中」よりも高く設定することは できません。

- Mozilla Firefox、バージョン 2.0.0.20 以降。
  - HPCA アウトバンド管理ウィンドウは、Firefox をサポートしていません。
  - Firefox バージョン 3 には、HPCA Enterprise Manager および「+」文 字に関する既知の問題があります。

この問題は、Firefox バージョン 3.1 で解決されています。

### モニタ設定

HP では、HPCA Console を適切に表示できるよう、次に示す最小限の設定をお 勧めします。

- 画面解像度:1024x768
- 色品質:中(16ビット)

# HPCA データベース

Core Server をインストールする前に、HPCA が管理レポート オブジェクト用に 使用する ODBC 準拠のデータベースを作成する必要があります。このデータベー スは Microsoft SQL Server Database または Oracle Database のいずれでもかま いません。Core Server 専用のデータベース作成についての詳細は、26 ページの 「HPCA データベースの作成」を参照してください。

- HPCA の Enterprise Edition ライセンスをお持ちの場合、サポート対象の データベースは Microsoft SQL Server または Oracle のいずれかです。
- HPCA の Starter または Standard エディションのいずれかのライセンス の場合は、Microsoft SQL Server を使用する必要があります。

## Windows 2000 Operating System に関する注意

Windows 2000 オペレーティング システムに HPCA Server をインストールする 場合は、SQL サーバーにリモート アクセスするために、Microsoft<sup>®</sup> Data Access Components (MDAC) のバージョン 2.8 をインストールする必要があ ります。このインストール メディア (MDAC\_TYP.EXE) は Setup-Core ディレク トリの Microsoft フォルダに格納されています。

- 詳細については、http://www.microsoft.com を参照してください。
- SQL サーバーに必要なポートをオープンする方法についての詳細は、Microsoft サポート技術情報の記事 841251(http://support.microsoft.com/kb)を参 照してください。

# 通信ポート

HPCA Server はお互いに通信し、このセクションで説明しているポート上の管理対 象デバイスと通信します。したがって、これらのポートは空けておく必要がありま す。インストール開始時に自動的に実行されるシステムクエリによって、これらの ポートの可用性が検証されます。使用できない場合は、インストールに失敗します。

サイレントインストールを介して HPCA Server をインストールする場合(46ページの「サイレントインストール」を参照)、インストール前のシステムクエリの結果がログにキャプチャされます。

HPCA Server のホスト マシンにファイアウォールが設定されている場合、これ らのポートをファイアウォールの「例外」リストに追加する必要があります。

## 必須ポート

SSL が有効化されていない場合、ポート 3464 と 3466 は、Core および Satellite 通信に使用される 2 つのプライマリ ポートとなります。したがって、HPCA デ バイス間に必要なリモート通信を確保するために、これらのポートを有効にする 必要があります。これら 2 つのポートが有効になっていない場合、HPCA 環境は 機能しません。

これらのポートは HPCA Server インストール時のオプション(これらのポートを 通して通信できるように Windows ファイアウォールを変更してください)によって自 動的に有効にすることができます。インストール時にこのオプションを選択する と、その他のポート設定をする必要はありません。

一部の環境には特殊なファイアウォールが設定されているため、このオプションの選択はお勧めしません。この場合、すべてのファイアウォールフィルタリングからこれらの2つのプライマリポートを除外する必要があります。除外しないとHPCAは正常に機能せず、リモートデバイスはCoreおよびSatellite Serverと通信できなくなります。

## HPCA ポート

- TCP 3464: HPCA Configuration Server のデフォルトポートです。Core Server で利用できるようにする必要があります。フルサービスモードに設定された Satellite Server でも利用できるようにする必要があります。
- TCP 3465: Core Server からの受信通知リクエストを受け取るために HPCA Agent が使用するポートです。
- TCP 3466:このサーバーが別の HPCA (Core および Satellite) サーバーや HPCA Agent との通信に使用するメイン HTTP ポートです。すべてのユニ キャスト データ ダウンロードはこのポートで処理されます。
- UDP 3466: このポートは、Satellite 上で HPCA OS Manager が有効になっている場合にのみ必要です(デフォルトでは無効になっています)。低レベルの PXE BootLoader によって、デバイスをプロビジョンするか、再プロビジョンするかを決定するのに使用されます。
- **UDP 9100** : HPCA Multicast Server のデフォルト ポートです。
- TCP 443 (SSL):「セキュア HTTP」(HTTPS) 通信に使用されるポートです。

 TCP 444 (SSL): HPCA Configuration Server が有効になっている場合、「セ キュア TCP」(TCPS) 通信に使用されるポートです。

このポートは、すべての Core Server ホスト マシンで利用できるようにする必要があります。 このポートは、フル サービス Satellite Server をホストするすべてのマシンで利用できるようにする必要があります。

## アウトバンド管理ポート

アウトバンド管理を使用する場合、受信および送信トラフィックを許可するよう 次の追加ポートを利用できるようにする必要があります。

アウトバンド管理コンソールと vPro デバイス間の通信の場合

- 162: 警告管理用。ポート 162 は標準 SNMP ポートです。HPCA Core Server 上で SNMP レシーバーを実行している場合、競合が起こります。
- 9999: SOL 表示アプレットとサーバーの Web アプリケーション間の通信用の デフォルト開始ポートです。ovconfchg コマンドを使用して設定できます。
- 16692: TCP 上の Web サービス トラフィック用。
- 16693: TLS 上の Web サービス トラフィック用 (クライアント認証あり)。
- **16694**: TCP 上の SOL/IDE-R 用。
- 16695: TLS 上の SOL/IDE-R 用 (クライアント認証あり)。

#### ブラウザとサーバ間の通信の場合

 9999: SOL 用のアプレットとサーバ間ソケット通信用。このポートは、同様 にクライアント ブラウザ システム上でも利用できるようにする必要があり ます。

#### アウトバンド管理コンソールとローカル エージェント間の通信の場合

9998: vPro デバイスのリモート設定時のアウトバンド管理コンソールとローカルエージェント間の通信用。

#### DASH デバイスを搭載したアウトバンド管理コンソールの場合

• 623: DASH デバイスとの通信用。

# VMware の要件

HPCA を Windows XP Professional ホスト オペレーティング システムを使用す る VMware 環境にインストールする場合、インストールがハングアップする可能 性があります。VMware [詳細オプション]の[アクセラレーション]を無効化す ることで、インストールを続行できる可能性があります。[アクセラレーション] は、インストール完了後に再び有効化することができます。

 VMware 環境にインストールされている HPCA は、テストまたは評価 目的でのみ使用してください。

HPCA を WMware 環境にインストールする場合、次の要件を満たす必要があります。

- VMware、バージョン 6.02 以上
- 2 GB のメモリーの割り当て
- 8 GB HDD の領域の割り当て(移行には追加の領域が必要になる可能性があります)
- ホスト OS : Windows 2000 Server または Windows 2003 Server
- ゲスト OS: Windows 2000 Server または Windows 2003 Server
- ホストシステム: VMware が必要に応じてアフィニティを1に設定できるようなデュアルプロセッサ(最低2GHz CPU)
- 追加 HPCA Server 要件については、20 ページの「システム要件」を参照し てください。

# HPCA Agent

HPCA Agent は、エンドユーザー マシンにインストールされるクライアント マ シンベースの HPCA コンポーネントです。このコンポーネントには、機能を強化 するいくつかの下位機能があります。HPCA Agent を Core コンソールからエン ドユーザー マシンに配布したり、これらのマシンへ手動でインストールすること ができます。

# HPCA データベースの作成

Core をインストールする前に、HPCA が使用する ODBC 準拠データベース (Microsoft SQL Server または Oracle のいずれか)を作成する必要があります。

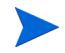

ODBC 準拠データベースの作成方法が不明な場合は、データベースの管理者に問い合わせてください。

次のセクションでは、Microsoft SQL サーバーおよび Oracle データベース作成 の前提条件と手順について説明します。

- HPCA Core 用の SQL Server データベースの作成 27 ページ
- HPCA Core 用の Oracle データベースの作成 28 ページ

また、これらの各データベース用に ODBC DSN を定義する必要があり ます。

ODBC DSN の作成方法が不明な場合は、データベースの管理者に問い 合わせてください。

## HPCA Patch Manager

**HPCA Patch Manager** を有効にする場合は、**Patch Manager** データを保存する ための **Patch Manager** 固有の追加データベースをオプションで **1** つ作成するこ とができます。

- HPは、Patch Manager データをデバイス、インベントリ、およびアプリケーション情報と別々にするために、このPatch Manager 固有の追加データベースを作成することをお勧めします。この操作は、コンソールの[設定]>[パッチ管理]セクションを使用して実行できます。
- MDAC 要件: パッチ管理には、Microsoft Data Access Components (MDAC) が Core Server 上にインストールされている必要があります。最低 限必要なバージョンは 2.8 です。

このインストールメディア (MDAC\_TYP.EXE) は Setup-Core ディレクトリの Microsoft フォルダに格納されています。

# HPCA Core 用の SQL Server データベースの作成

このセクションの指示に従って、Core Server のレポート オブジェクト用の Microsort SQL サーバー データベースを作成してください。データベースを作成 するセキュリティ権限を持たない場合は、SQL データベースの管理者に連絡して ください。

## SQL Server データベースの前提条件と注意事項

 Microsoft SQL Server 2005 または Microsoft SQL Server 2008 は、ローカ ルにインストールされているか、HPCA Server からリモートでアクセスでき る必要があります。

SQL Server Personal Edition は、サポート データベースとしてお勧めしま せん。テストやデモンストレーション用にのみ使用を制限してください。

- SQL Server は、混在モード認証を使用するように設定し、TCP/IP サポート を有効にする必要があります。
- 32 ビットドライバが必要な Windows 64-bit ODBC DSN: Windows 64 ビットオペレーティングシステム上で実行されている HP Client Automation コンポーネントは、32 ビットエミュレーションモードで実行されます。したがって、Windows 64 ビットオペレーティングシステムで ODBC ドライバを使用する場合、32 ビットドライバを使用するデータベース用の ODBCシステム DSN を作成してください。

Windows 64 ビット オペレーティング システムで、 C:\Windows\SysWOW64\odbcad32.exe を実行して 32 ビット ODBC Data Source Administrator にアクセスし、HPCA 製品に必要なシステム DSN を作成または修正します。

 このセクションに記載されている「ストレージ」のサイズは推奨のみを目的 としています。お使いの環境の管理対象デバイス数、および収集する情報の 種類に基づいてこれらの値をカスタマイズしてください。

### SQL Server と HPCA の通信

- HPCA Server を収容するサーバーとは別のサーバーに SQL Server がイン ストールされている場合、これらサーバー間の通信が可能になるようにファ イアウォール規則の追加が必要なことがあります。SQL Server に必要なポー トをオープンする方法についての詳細は、Microsoft サポート技術情報の記事 841251 (http://support.microsoft.com/kb) を参照してください。
- SQL Server は、スタティック ポートを使用するように設定する必要があります。スタティック ポートの使用方法の詳細については、SQL Server マニュアルを参照してください。

#### HPCA Core 用の SQL Server データベースを作成するには

SQL Server データベースの作成方法が不明な場合は、データベース の管理者に問い合わせてください。 ODBC DSN の作成方法が不明な場合は、データベースの管理者に問 い合わせてください。

1 Microsoft SQL Server 上で、次の推奨設定のデータベースを作成します。

[全般]タブ名前:空白またはデュアルコア を含まない任意の名前(HPCACORE など)

[データファイル]タブ 初期サイズ:500 MB

20% ずつの自動拡張を選択

[トランザクションログ] 初期サイズの変更:100 MB タブ

- 2 SQL Server 認証を使用します。
- 3 デフォルトのデータベースを、手順1で使用したデータベース名に変更します。

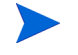

А

SQL Server 名、admin ユーザーの ID およびパスワードが、HPCA のインストール中に必要となります。

4 Core Server をホストするコンピュータで、任意の名前 (HPCAODBC など)で ODBC System DSN を作成し、SQL Server 上で新しい Core データベース に対して指定します。

これにより、データベースが接続され、HPCA Server のインストールを続行でき るようになります。34 ページの「HPCA Server のインストール」に記載されて います。

# HPCA Core 用の Oracle データベースの作成

このセクションの指示に従って、Core Server のレポート オブジェクト用の Oracle データベースを作成してください。データベースを作成するセキュリティ 権限を持たない場合は、Oracle データベースの管理者に連絡してください。

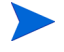

**Oracle** データベースのサポートは、**HPCA Enterprise Edition** に限られ ます。

## Oracle データベースの前提条件と注意事項

- HPは、Oracleデータベースの使用時に、利用可能な最新のパッチセットを 使用することをお勧めします。
- お使いの環境の Oracle バージョン固有の Oracle Corporation の ODBC ド ライバ (Microsoft が提供するものではない)を使用する必要があります。
- お使いの Oracle サーバー ODBC ドライバと Core Server が完全に一致して いることをご確認ください。ODBC ドライバ バージョンが一致していない場 合、Oracle データベースへの接続に失敗することがあります。

詳細については、Oracle データベースの管理者にお問い合わせください。

- このセクションに記載されている「ストレージ」のサイズは推奨のみを目的 としています。お使いの環境の管理対象デバイス数、および収集する情報の 種類に基づいてこれらの値をカスタマイズしてください。
- 32 ビットドライバが必要な Windows 64-bit ODBC DSN: Windows 64 ビットオペレーティングシステム上で実行されている HP Client Automation コンポーネントは、32 ビットエミュレーション モードで実行されます。したがって、Windows 64 ビットオペレーティングシステムで ODBC ドライバを使用する場合、32 ビットドライバを使用するデータベース用の ODBC システム DSN を作成してください。

Windows 64 ビット オペレーティング システムで、

C:\Windows\SysWOW64\odbcad32.exe を実行して 32 ビット ODBC Data Source Administrator にアクセスし、HPCA 製品に必要なシステム DSN を作成または修正します。

HPCA Core 用の Oracle データベースを作成するには

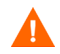

Oracle データベースの作成方法が不明な場合は、データベースの管理者に問い合わせてください。 ODBC DSN の作成方法が不明な場合は、データベースの管理者に問

い合わせてください。

1 Oracle サーバー上に、次の推奨設定のデータ表領域を作成します。

| 表領域名       | 任意の名前 (HPCACOREDATA など)                  |
|------------|------------------------------------------|
| ステータス      | オンライン                                    |
| タイプ        | 永続                                       |
| データファイル    | データファイルのフルパスと名前<br>(HPCACOREDATA.dbf など) |
| ストレージ      | 最小サイズは 200 MB で、上限なし                     |
| エクステント管理   | 自動割り当てでローカルに管理                           |
| セグメント領域の管理 | 自動                                       |
| ロギングを有効化   | いいえ                                      |

2 次の推奨設定で一時的な表領域を作成します。

| 表領域名       | 任意の名前 (HPCACORETEMP など)                  |
|------------|------------------------------------------|
| ステータス      | オンライン                                    |
| タイプ        | 一時                                       |
| データファイル    | データファイルのフルパスと名前<br>(HPCACORETEMP.dbf など) |
| ストレージ      | サイズ 1000 MB                              |
| エクステント管理   | 自動割り当てでローカルに管理                           |
| セグメント領域の管理 | 自動                                       |
| ロギングを有効化   | いいえ                                      |

 ユーザーを作成し、データと一時表領域をデフォルトプロファイルを持つユー ザーに関連付けます。

| ユーザー名    | 任意の名前 (HPCACORE など )                                                           |
|----------|--------------------------------------------------------------------------------|
| パスワード    | 自社のセキュリティに関する推奨事項に基づいて<br>作成                                                   |
| デフォルト表領域 | HPCACOREDATA                                                                   |
| 一時表領域    | HPCACORETEMP                                                                   |
| プロファイル   | このスキーマでは DEFAULT または PROFILE<br>NAME を使用                                       |
| ロール      | CONNECT および RESOURCE                                                           |
| システム権限   | CREATE ANY VIEW<br>SELECT ANY TABLE<br>UNLIMTED TABLESPACE<br>UPDATE ANY TABLE |

4 Core Server をホストするコンピュータで、任意の名前(HPCAODBC など)で ODBC System DSN を作成し、Oracle サーバー上で新しい Core データベー スに対して指定します。

これにより、データベースが接続され、HPCA Server のインストールを続行でき るようになります。34 ページの「HPCA Server のインストール」に記載されて います。

# HPCA Server のインストール

このセクションでは、HPCA インストーラーによる HPCA Server のインストー ルについて説明します。この基本的な HPCA Server インストールは、HP の発 行するライセンスによって異なる 3 種類の製品のインストール(以下を参照)の 基盤となります。

- Starter
- Standard
- Enterprise

# その他のインストール情報

このセクションでは、インストールを実施する前に確認する必要のある追加情報 について説明します。

## インストールの制約事項

HPCA Satellite Server を既にホストしているマシンに、Core Server をインス トールすることはできません。また、HPCA Core Server を既にホストしている マシンに、Satellite Server をインストールすることはできません。

いずれかのインストールを実行しようとすると、エラー メッセージが表示され、 インストール プログラムは中止します。

## ディレクトリ パス

HPは、HPCA Server 名を求められた際には、常に完全なドメイン名を指定する ことをお勧めします。この方法により、「ダウンストリーム」の Satellite および HPCA Agent をインストールした際、適切なサーバーへ確実にマッピングされる ようになります。

## データベース セットアップ

HPCA Server をインストールする前に、HPCA Core Server 用に Microsoft SQL Server または Oracle データベースをセットアップする必要があります。データ ベースのセットアップ手順は、27 ページの「HPCA Core 用の SQL Server デー タベースの作成」または 28 ページの「HPCA Core 用の Oracle データベースの 作成」を参照してください。

### GUI ベースのインストールとサイレント インストール

このセクションに記載されているインストール手順は、GUI ベースのインストー ルについて説明したものです。HPCA Server は、46 ページの「サイレント イン ストール」で説明している「サイレント」モードでインストールすることもでき ます。

# デフォルト インストール ディレクトリ

HPCA Core および Satellite Server のインストールを実行すると、デフォルトで 次のディレクトリが作成されます。サーバーおよびデータファイルの代替ディレ クトリはインストール時に指定することができます。

- このセクションに記載されているディレクトリは英語版のオペレーティ ングシステム固有のものです。英語以外の言語のオペレーティングシス テムでは、HPCA Server のインストール時に、適切なデフォルトの場所 にこれらのディレクトリが作成されます。
- Core および Satellite Server ファイルは、デフォルトでは 32 ビット \Program Files ディレクトリの Hewlett-Packard\HPCA にインストール されます。
- Core および Satellite データ ファイルは、デフォルトでは 32 ビット \Program Files ディレクトリの Hewlett-Packard \HPCA \Data にインストールされ ます。
- Core および Satellite Server のインストールでは、それぞれ 2 つのログ ファイルが生成され、どちらもインストールを実行したユーザーの Local Settings\Temp ディレクトリ内に保存されます。
  - どちらのインストールの場合でも、常に hpca-install.log ファイル が作成されます。
  - サーバー固有のログファイル (HPCACore\_setup.log または HPCASatellite\_setup.logのいずれか)も、.msi または.exeファ イルのどちらでインストールが実行されたかに関係なく作成されます。

#### ログ ファイルの考慮事項

- インストールの実行に setup.exe を使用する場合、インストール前に setup.ini([オプション]セクションの log.filename エントリ)でログ ファイルの保存場所を変更できます。
- .msi ファイル経由のサイレント モードでインストールを実行する場合、ロ グ ファイルの名前と場所は /1 msiexec コマンドライン オプションを使用 して変更できます。46ページの「サイレント インストール」を参照してくだ さい。

#### Windows サービス

Core および Satellite Server がインストールされたら、Windows サービスとし て実行されます。詳細については、58 ページの「Windows サービス」を参照し てください。

## インストール ファイルの変更

インストール時に使用するファイルは変更することができます。例えば、ファイ ルの最新バージョンへの更新が利用可能な場合、次の手順でインストール時に含 めることができます。

- 1 HPCA インストール ファイルを新しい場所へコピーします。
- 2 新しいサブディレクトリを作成します。
  - a インストール ファイルを変更するには、.msi ファイルと同じディレク トリ内に Updates という新しい名前のディレクトリを作成します。
  - b 他の標準デッキをすべて適用した後に HPCA データベースに追加のエク スポート デッキを適用するには、Decks という新しいディレクトリを作 成します。
- 3 インストール時に使用したい任意のファイルを追加します。例えば、Core インストールを別の em.war ファイルと実行したい場合、次のディレクトリ パスを作成します。

<source dir>\Updates\tomcat\webapps\em.war

4 インストールを実行します。新しいファイルが使用されます。

# HPCA Server のインストール

お使いの環境にある専用サーバーに HPCAS をインストールします。

HPは、HPCA Server 名を求められた際には、常に完全なドメイン名を 指定することをお勧めします。この方法により、「ダウンストリーム」の Satellite および HPCA Agent をインストールした際、適切なサーバー へ確実にマッピングされるようになります。

#### HPCA Server をインストールするには

1 インストールメディアを挿入し、Core Server インストールファイルにアク セスするために Setup-Core ディレクトリに移動します。

Setup-Satellite ディレクトリに移動して、Satellite Server インストール ファイルにアクセスします。

- setup.exe をダブルクリックします。[HP Client Automation へようこそ] ウィンドウが開きます。
- 3 [次へ]をクリックします。HP Client Automation Software エンドユーザー ライセンス契約のウィンドウが表示されます。

4 [**ライセンス契約に同意します**]を選択し、[次へ]をクリックします。

ライセンス契約に同意しない場合、インストールプリグラムは終了 します。

[HP Client Automation インストール フォルダ] ウィンドウが開きます。

- 5 [インストールフォルダ]フィールドには、HPCA Server ファイルのデフォル トディレクトリ(33ページの「デフォルトインストールディレクトリ」に記載)が表示されます。
  - デフォルトの場所を承認するか、[ブラウズ]をクリックして別の場所を 指定します。

[次へ] をクリックします。[HP Client Automation データ フォルダ] ウィン ドウが開きます。

- 6 [データフォルダ]フィールドには、HPCA Server ファイルのデフォルトディ レクトリ (33 ページの「デフォルト インストール ディレクトリ」に記載)が 表示されます。
  - デフォルトの場所を承認するか、[ブラウズ]をクリックして別の場所を 指定します。

[次へ]をクリックします。[HP Client Automation ホスト名]ウィンドウが 開きます。

- 7 この HPCA Server の名前を指定し、[次へ]をクリックします。[HP Client Automation Server ポート]ウィンドウが開きます。
  - デフォルトのポートを承認するか、Web サーバーと Configuration Server ポートを指定します。
  - オプションとして、自動的にポート 3464 および 3466 を有効にしたい場合は、[これらのポートを通して通信できるように Windows ファイアウォールを変更してください]を選択します。詳細については、23 ページの「必須ポート」を参照してください。

[次へ]をクリックします。[HP Client Automation インストール確認]ウィンドウが開きます。

- 8 これが、セットアッププログラムの実行中に指定した値を確認できる最後の 機会であり、これらの値がインストールに適用されます。
  - ― これらの値を変更するには[**戻る**]をクリックします。
  - [次へ]をクリックして続行します。

標準の「ファイルを転送しています」ウィンドウが表示されます。インストールプログラムによって実行される設定スクリプトは、終了までに5分ほどかかる場合があることに注意してください。

9 プロンプト画面が表示されたら、[完了]をクリックします。HP Client Automation サーバーがインストールされました。 **HPCA Console** が自動的に開き、デフォルトのブラウザにログイン ウィンド ウが表示されます。

10 ログイン ウィンドウで、デフォルトのユーザ名、パスワード、およびディレ クトリ ソースを指定し、[サインイン]をクリックします。

Satellite インストールではディレクトリ ソースを要求しません。

— デフォルトでは、ユーザー名は admin、パスワードは secret です。

- HPは、デフォルトのユーザ名とパスワードを変更することをお 勧めします。変更するには、HPCA Consoleの設定パネルで[ア クセスコントロール]->[ユーザー]の順に選択し、[ユーザー]エ リアの[新しいユーザーの作成]アイコンをクリックします。

HPCA の Starter および Standard エディションではディレク トリ ソースの値を変更できません。

- 11 [次へ]をクリックして、ウィザードを開始します。
  - 初回セットアップウィザードが表示され、HPCA環境の初期設定を 求められます。HPCAを使用しながら、HPCA Consoleのさまざま なパネルでこれらの設定を調整できます。

HPCA Server 名を求められた際には、常に完全なドメイン名を指定 します。この方法により、「ダウンストリーム」の Satellite および HPCA Agent をインストールした際、適切なサーバーへ確実にマッ ピングされるようになります。

12 HP が発行した製品固有のライセンス ファイルの内容をコピーしたら、[ライ センス データ]ボックスにペーストし、[次へ]をクリックしてデータベース ソース パネルへと進みます。

HPCA Satellite インストール プログラムによって[アップストリーム サー バー]ウィンドウが表示されます。[アップストリーム ホスト]フィールドに は、テキストのホスト名と IP アドレス(標準 IP アドレス形式)を使用でき ます。有効なアップストリーム ホストを指定してから[次へ]をクリックし て、[ライセンス]ウィンドウへと進みます。ここに Satellite のアップスト リーム サーバーからのライセンス情報が設定されます。
13 既存の ODBC データベース接続を使用するか、新規作成するかを選択しま す。[次へ]をクリックして[データベース設定]パネルに進みます。

2番目のオプションである[新しいデータベースを作成して、設定します。] は、SQL Server データベースのユーザーにのみ適用されます。 Oracle ユーザーは、既存の ODBC データベース接続を使用する必要 があります。

- 14 各種必須フィールドに適切な値を指定してデータベース設定を行い、[次へ]を クリックして[サービス]パネルへと進みます。
- 15 この HPCA Server が提供する HPCA サービスを選択します。

このウィンドウに表示されているサービスは、HPCA 環境用の推奨 サービスですが、ここで必ず有効化しなければならないということで はありません。HPCA Consoleの設定パネルで後から設定できます。

- 16 [次へ]をクリックします。指定した設定が保存されます。
- 17 [完了]をクリックします。

HPCA Console でこれらのサービスを設定する方法の詳細については、『HPCA Core および Satellite ユーザー ガイド』の第7章「設定」を参照してください。

#### HPCA ドキュメント

Core のインストール時には、メディアに格納されている HP Client Automation のドキュメントもインストールされます。これらのドキュメントは PDF 形式で 格納されており、Windows の [スタート]メニュー、デスクトップ上のショート カット、および http://HPCA\_Host:3466/docs で Core Server マシンにア クセスし、任意のデバイスからブラウザを使用して閲覧できます。ここでの HPCA\_Host は、HPCA がインストールされているサーバーの名前です。

### HPCA Satellite Server の無人設定

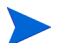

Satellite Server は、Enterprise ライセンスでのみご利用いただけます。

「無人」設定機能を使用すると、HPCA 管理者は Satellite Server インストール での設定をキャプチャし、その後の Satellite Server インストール時にその設定 を適用することができます。これにより、HPCA 管理者は次のことができるよう になります。

- 複数の Satellite Server に対して設定を複製する(複数の Satellite に対して 同一の設定を複数回指定する必要がない)
- 変更の影響をすべての Satellite インストールに与えることなく、特定の Satellite Server を対象とした最小限の変更が可能。

#### 無人設定の機能

無人 Satellite Server の設定は、XML ファイルで実行され、それによって管理者 はインストールの一部としてサーバーに適用される各種設定を指定することがで きます。XML ファイルを使用すると、HPCA 管理者は次のことができるように なります。

- Satellite での HPCA サービスの有効化と無効化
- HPCA ポリシー サーバー用の LDAP 設定
- アップストリームホストの設定とポート設定
- SSL サーバー設定
- インストール時間の短縮

#### XMLファイル

Satellite Server インストールの無人設定の各設定内容は、事前設定された XML ファイル unattended.xml に格納されています。この機能を活用するには、次 の手順を行います。

- 1 XML ファイルの取得
- 2 XML ファイルのカスタマイズ
- 3 XML ファイルの適用

XML ファイルのサンプルが、41 ページの「XML 設定ファイルのサンプル」に 記載されています。

#### XML ファイルの取得

XML ファイルは HPCA メディアには含まれていません。インストール完了後に Satellite Server からダウンロードする必要があります。このセクションでは、 XML ファイルの取得方法について説明します。

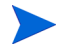

このセクションで説明する「取得」の別の方法は、設定を取得したり設 定するコマンドによる方法です。この方法については、41ページの「GET および SET 設定のコマンドライン」に記載されています。

この方法により、ファイルの設定がカスタマイズされるのを防ぎます。 自動的にファイル内のすべての設定を取得し、インストールの一部とし て Satellite に自動的に適用します。

HPCA Server から XML ファイルを取得するには

- HPCA Satellite Server をインストールします (34 ページの「HPCA Server のインストール」を参照)。
- 2 初回セットアップ ウィザードを完了します (手順 11(36 ページ)を参照)。
- 3 インターネット ブラウザを開き、アドレス バーに次のように入力します。
  - HPCA Server の場合: localhost:3466/sm/config

Wget などの任意のダウンロード ユーティリティを使用して XML ファイル をダウンロードします。これにより、現在の Satellite に対する設定の、書き 込みが可能な XML 出力(必要に応じてコピーやカスタマイズが可能)が提供 されます。

設定ファイル unattended.xml は、将来の Satellite Server のインストール用 の設定パラメータの設定に使用できます。

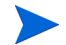

Satellite インストール用の無人設定ファイルを使用する場合、プロンプ トはすでに設定ファイルで指定されているため、初回セットアップ ウィ ザードを省略することができます。 しかしこの機能は、servermanager サービス名で設定ファイル内に設

定しておく必要があります。例については、41 ページの「XML 設定ファ イルのサンプル」を参照してください。

#### XML ファイルのカスタマイズ

XML ファイルは、お使いの環境における Satellite 用の各種設定パラメータを指 定するため、コピーやカスタマイズすることができます。例えば、XML ファイ ルの複数のコピー(それぞれに個別の識別名が付いた)を作成して、異なる Satellite インストールで使用できます。

XML ファイルを Satellite インストール用にカスタマイズするには

- 1 unattended.xml を通常どおりにコピーしてペーストします。
- 2 複製したファイルの名前を変更します。
- 3 複製したファイルを開き、後から Satellite インストールに適用できる各種設 定をカスタマイズします。
- 4 ファイルを保存して閉じます。

Satellite インストールが実行される際、正しい.xml ファイル (UNATTENDEDFILE プロパティが setup.ini にある) が参照されるようにしてください。次のセクション XML ファイルの適用 を参照してください。

#### XML ファイルの適用

カスタマイズされた XML ファイルは、Satellite インストールに特定の設定オプ ションを適用するために参照できます。

#### XML ファイルを Satellite インストールに適用するには

- 1 setup.ini を開きます。
- **2** UNATTENDEDFILE を正しい場所に置きます。
- Satellite Server 用の設定パラメータを含む .xml ファイルの名前を指定します。

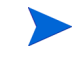

.xml ファイルが setup.exe と同じディレクトリ内にない場合、完 全なパスとファイル名を指定します。

- 4 ファイルを保存して閉じます。
- 5 setup.exe を実行してインストールを開始します。

インストールでは setup.ini を読み取り、それにより、.xml の設定ファイ ルから設定を読み取ります。この Satellite にあらかじめ設定された upstream server および HPCA services 設定が適用されます。

#### アクテイビティ ログ

このセクションで説明している方法でSatelliteインストールを実行後、config.log ファイル (Console\logs内)を使用すると予期せぬ問題を解決できます。

#### GET および SET 設定のコマンドライン

XML ファイル内にある設定を自動的に取得および適用する場合は、次の TCL コ マンドを使用します。

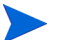

自動の「取得と適用」アックションです。設定をカスタマイズすること はできません。

設定をカスタマイズする場合は、38 ページの「XML ファイル」に記載 されている3段階(取得/カスタマイズ/適用)の手順を使用する必要が あります。

exec ./nvdkit.exe "C:/Program Files/Hewlett-Packard/HPCA/
ApacheServer/apps/console/sm.kit/bin/config.tcl"
%XMLFILEPATH%

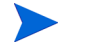

XML 入力(上記のコマンドの %XMLFILEPATH%)はオプションで す。サーバー設定の GET リクエストの場合は省略できます。 しかし、サーバー設定の SET も実行する場合はこのパラメータを含 める必要があります。

#### XML 設定ファイルのサンプル

次に示すのは、Satellite Server から取得できる XML 設定ファイルのサンプルで す。このサンプル設定(またはそのサブセット)を使用して、Satellite Server の 設定を指定できます。サンプル ファイルの後、表1(45ページ)でファイルの設 定について説明します。

#### XML 設定ファイルのサンプル コンテンツ

```
<ssl>false</ssl>
</upstream>
<ssl>
<enable>true</enable>
<certificates>
```

<server>----BEGIN CERTIFICATE-----

MIIC8DCCAlmgAwIBAgIBADANBgkqhkiG9w0BAQUFADBfMQswCQYDVQQGEw JVUzELMAkGA1UECBMCTkoxEDAOBqNVBAcTB1BhcmFtdXMxCzAJBqNVBAoT AkhQMQswCQYDVQQLEwJDQTEXMBUGA1UEAxMOZ2FsdmF0cm9udmlzdGEwHh cNMDgwODA4MTk0MTUzWhcNMzUxMjI0MTk0MTUzWjBfMQswCQYDVQQGEwJV UZELMAkGA1UECBMCTkoxEDAOBqNVBAcTB1BhcmFtdXMxCzAJBqNVBAoTAk hQMQswCQYDVQQLEwJDQTEXMBUGA1UEAxMOZ2FsdmF0cm9udmlzdGEwgZ8w DQYJKoZIhvcNAQEBBQADqY0AMIGJAoGBAL9rzRQu6GUH8qCm7xDzCzOiD0 t2SfyoOU0ecpqtYULNjmYJVH99URaIVA92tpB50QjuvzQi7A4FB2bLs+Eh YvGiKbIJCXzT8EvErS01aZEEdlXPUBHDbXda3mOqWskRvoRVJctLlo8eVS phX96uej4aI6/88Gpk0IriexcJCgrJAqMBAAGjqbswqbqwDAYDVR0TBAUw AwEB/zAdBqNVHO4EFqOUe+EwtBZfpTl5GvYpfvW+mMxq9HcwqYqGA1UdIw SBqDB+qBR74TC0F1+10Xka9i1+9b6YzGr0d6FjpGEwXzELMAkGA1UEBhMC VVMxCzAJBgNVBAgTAk5KMRAwDgYDVQQHEwdQYXJhbXVzMQswCQYDVQQKEw JIUDELMAkGA1UECxMCO0ExFzAVBqNVBAMTDmdhbHZhdHJvbnZpc3RhqgEA MA0GCSqGSIb3DQEBBQUAA4GBAA1H2cIreSrAqLjNJqh90ITlp5DFJuEILv 1RiCpEC3FpKWhZSf7mbHLpOOK8d1sAqV7NSe8Peg+tDEtncimzS7UCUrtm n4fwPeb9zIO9h6H8rsxM6J0hHSTYAhqFZQTpdskGXhyHZVNoRNR1pacSGQ 16/KPd825GnOx4CEv4K2mm

-----END CERTIFICATE----</server>

<private>----BEGIN RSA PRIVATE KEY-----

MIICWwIBAAKBgQC/a80ULuhlB/Kgpu8Q8wszog9Ldkn8qDlNHnKarWFCzY 5mCVR/fVEWiFQPdraQeTkI7r80IuwOBQdmy7PhIWMhoimyCQ180/BLxK0t NWmRBHZVz1ARw213Wt5kIFrJEcqEVSXLS5aPHlUqYV/erno+GiOv/PK0tB qZNCK4nsXCQoKyQIDAQABAoGADMFTLggeJjVMXpYhEgEP+wXOfRnJvlM7V j80Jcht1bS6y2PNxJ0GHT1CWLFxYtkhCs5V4VR+ZETDhH8IYnUGFOcUc+e c2PtMR/9IeMuO1usfGjAj4xg4Dun3StagzjefKbuDaYwaCneFLEYwqA/C1 1ssY3ziiToqNDWQ9t9hh/ECQQDt1xm7Ng1ZAotPdbgIq3jAjLm3OdDPWcD Goy9xKgGZRQkpLDaOoeqaw0JV2Dg0UW1b2v7htB2LqX9Ee59Afio9AkEAz glgqxt2SRXF4Ghm7ZHsxTr1TUCQjiATFRG2mB1Tbw+hlntOib6ecWscbm2 qjm05HjQisuNOY9Ne34bM1qLHfQJAMBFB3QkduISAHS4AZJgrDlcijXo8z jsob7y5MNi5e/1szYpm+EqW/HIr7OeG7GPsgxzuWDUrp3c5BmEpnUIiTQJ Aevuv/xKqXV+ouJW480/LA8N4jr8+SgetPENReaTvm3h6HIfHzoLAsrSby PKe/tVZt0SpfZweu418tPIShsvtRQJANQXhHf3ci8WXLwHrFnOioaSvjjc nH6/wMUiUkcIZgN9Gu+1z5wKR6cxOCHhxSCfaho7WZF3bq55jc59VU/2hm w==

-----END RSA PRIVATE KEY-----</private>

```
<cacertificates>----BEGIN CERTIFICATE----
MIIC8DCCAlmqAwIBAqIBADANBqkqhkiG9w0BAQUFADBfMQswCQYDVQQGEw
JVUzELMAkGA1UECBMCTkoxEDAOBgNVBAcTB1BhcmFtdXMxCzAJBgNVBAoT
AkhOMQswCQYDVQQLEwJDQTEXMBUGA1UEAxMOZ2FsdmF0cm9udmlzdGEwHh
cNMDqwODA4MTk0MTUzWhcNMzUxMjI0MTk0MTUzWjBfMQswCQYDVQQGEwJV
UZELMAkGA1UECBMCTkoxEDAOBgNVBAcTB1BhcmFtdXMxCzAJBgNVBAoTAk
hQMQswCQYDVQQLEwJDQTEXMBUGA1UEAxMOZ2FsdmF0cm9udmlzdGEwgZ8w
DQYJKoZIhvcNAQEBBQADqY0AMIGJAoGBAL9rzRQu6GUH8qCm7xDzCzOiD0
t2SfyoOU0ecpqtYULNjmYJVH99URaIVA92tpB50QjuvzQi7A4FB2bLs+Eh
YyGiKbIJCXzT8EvErS01aZEEdlXPUBHDbXda3mQqWskRyoRVJctLlo8eVS
phX96uej4aI6/88Gpk0IriexcJCgrJAqMBAAGjqbswqbqwDAYDVR0TBAUw
AwEB/zAdBgNVHQ4EFgQUe+EwtBZfpTl5GvYpfvW+mMxq9HcwgYgGA1UdIw
SBqDB+qBR74TC0F1+10Xka9i1+9b6YzGr0d6FjpGEwXzELMAkGA1UEBhMC
VVMxCzAJBqNVBAqTAk5KMRAwDqYDVQQHEwdQYXJhbXVzMQswCQYDVQQKEw
JIUDELMAkGA1UECxMCQ0ExFzAVBgNVBAMTDmdhbHZhdHJvbnZpc3RhggEA
MA0GCSqGSIb3DQEBBQUAA4GBAA1H2cIreSrAqLjNJqh90ITlp5DFJuEILv
1RiCpEC3FpKWhZSf7mbHLpOOK8d1sAqV7NSe8Peq+tDEtncimzS7UCUrtm
n4fwPeb9zIO9h6H8rsxM6J0hHSTYAhqFZQTpdskGXhyHZVNoRNR1pacSGQ
I6/KPd825GnOx4CEv4K2mm
```

```
-----END CERTIFICATE----</cacertificates> </certificates>
```

```
</ssl>
```

<license>

```
<data>[MGR_LICENSE] ...</data>
```

</license>

<services>

```
<service name="multicast">
    <enable>false</enable>
```

</service>

<service name="cs">

<enable>true</enable>

</service>

<service name="osm">
 <enable>false</enable>

```
</service>
```

```
<service name="mms">
```

<enable>false</enable>

```
</service>
```

<service name="tftp">

```
<enable>false</enable>
```

</service>

```
<service name="pxe">
```

```
<enable>false</enable>
     </service>
     <service name="cache">
       <enable>true</enable>
     </service>
     <service name="policy">
       <enable>false</enable>
         <database>
          <type>ldap</type>
          <server>hp.local</server>
          <port>389</port>
          <user>Administrator@hp.local</user>
          <password>{AES256}3gMlspmbrGbqVXNPDx8tWg==/password>
          <config>
           <attr name="basedn">dc=hp,dc=local</attr>
          </config>
         </database>
     </service>
     <service name="servermanager">
       <config>
         <attr name="already.configured">1</attr>
       </config>
     </service>
    </services>
  </configuration>
</ServerManager>
```

表1(45ページ)で、XML Satellite 設定ファイルの設定について説明します。

表1 XML ファイル設定

| 設定            | 説明                                                                                                    |
|---------------|----------------------------------------------------------------------------------------------------|
| attr name     | この XML ファイルの別の領域に適用されない追加設定を<br>指定するパラメータ。                                                                                                    |
| certificates  | この Satellite Server の SSL 証明書情報 (サーバー、プラ<br>イベート キー、証明書)を表示する領域を表します。<br>さまざまな種類の証明書とその機能についての詳細は、『HP<br>Client Automation SSL 実装ガイド』を参照してください。 |
| config        | 親タイプでカバーされない設定を指定する汎用コンテナ領<br>域の開始を表します。                                                                                                    |
| configuration | カスタマイズ可能な設定を開始します。                                                                                                    |
| data          | <b>HPCA Configuration Server</b> edmprof ファイルから読み<br>取ることができるライセンス文字列テキスト。                                                                      |
| database      | データベース設定を指定する領域の開始を表します。                                                                                                    |
| enable        | リストされている機能または HPCA サービスのオン / オフ<br>スイッチ。有効な値は <b>true</b> および <b>false</b> です。                                                                  |
| license       | HPCA 製品ライセンス設定を指定する領域の開始を表します。                                                                                                    |
| password      | 直前のユーザー ID ( <b>user</b> タグ ) と関連付けられるパス<br>ワード。                                                                                                |
| port          | この Satellite がアップストリームの HPCA Server と通信<br>するポート。                                                                                               |
| server        | HPCA データベースが常駐するこの Satellite のアップスト<br>リーム HPCA Server。                                                                                         |
| service name  | HPCA サービスの名前。                                                                                                    |
|               | 注意:servermanager サービス(attr name が<br>「 <b>already.configured</b> 」で値が「 <b>1</b> 」)を使用して、<br>Satellite の無人インストール時の初回セットアップ<br>ウィザードをスキップしてください。  |

|  | 表 | 1 | XML | フ | アイ | ſ | ル設定 |
|--|---|---|-----|---|----|---|-----|
|--|---|---|-----|---|----|---|-----|

| 設定       | 説明                                                                                                    |
|----------|----------------------------------------------------------------------------------------------------|
| services | 追加 HPCA サービスを指定、および有効化 / 無効化する領<br>域の開始を表します。                                                                                          |
| ssl      | Satellite のアップストリーム HPCA Server との SSL ベー<br>スの通信のオン / オフ スイッチ。有効な値は <b>true</b> および<br><b>false</b> です。<br>また、SSL 設定オプションが設定される領域の開始。 |
| type     | データベースのタイプ。有効な値は <b>sql</b> および ldap です。                                                                                               |
| upstream | この Satellite のアップストリーム サーバー (HPCA デー<br>タベースを収容する ) 用の設定を指定する領域の開始を表<br>します。                                                           |
| user     | サーバーへアクセスするユーザー名。                                                                                                    |

# サイレント インストール

このセクションでは、HPCA Server のサイレント インストール (46 ページの「構 文」や 48 ページの「例」など)について説明します。

#### 構文

Core サイレント インストール用の構文:

**msiexec.exe /I**「Core MSI ファイルへの完全なパス」/lv\* 「インストー ル ログ リポジトリへの完全なパス」LICENSEFILE="" INSTALLDIR="" DATADIR="" /gn

Satellite サイレントインストール用の構文:

msiexec.exe /I "Satellite MSI ファイルへの完全なパス"/lv\* "インストー ル ログ リポジトリへの完全なパス" LICENSEFILE= "" INSTALLDIR= "" DATADIR= "" UPSTREAMHOST= "" UPSTREAMPORT= ""/qn

#### 構文の注意事項

- この構文のキーワードと値では、大文字と小文字が区別されます。
   キーワードには「大文字(記載されているとおり)」、値には適切な文字を指定するようにしてください。
- Core と Satellite のインストール メディア、インストール ログ リポジトリ へのディレクトリ パスは完全パスの必要があります。

ディレクトリ パスにスペースが含まれている場合は、パス全体を引用符で囲 む必要があります。

- 存在しないインストール ログ ディレクトリ パスが指定された場合、インス トールは失敗します。
- 指定した 構文内の **qn** は、サイレント インストールの指示です。

コマンド ラインから GUI インストールを開始するには、構文の **qn** を **qb** に 変えます。

#### 構文パラメータの説明

サイレントインストール構文パラメータは次のとおりです。

- LICENSEFILE: HP の発行した license.nvd ファイルへの完全パスを提供 することで、Core が正常に動作します。
- INSTALLDIR(オプション):デフォルトでは、Core は C:\Program Files\Hewlett-Packard\HPCA にインストールされます。別のインストー ルディレクトリを指定することもできます。

- DATADIR (オプション):デフォルトでは、Core のデータファイル(プロ キシキャッシュと HPCA Configuration Server Database)はC:\Documents and Settings\All Users\Application Data\Hewlett-Packard\HPCA\Data にインストールされます。別のディ レクトリを指定することもできます。
  - データキャッシュディレクトリは非常に大きくなることがあるため、デフォルトではインストールディレクトリと別になります。 コードと同じディレクトリを使用するには、INSTALLDIR と DATADIR に同じ値を指定します。
- UPSTREAMHOST (Satellite インストールのみ): この Satellite がデータを受信するアップストリーム Core Server (または Satellite)のホスト名または IP アドレスのいずれかを指定します。例えば coreserver.domain.com など。
- UPSTREAMPORT(オプション、Satellite インストールのみ):デフォルトでは、この Satellite Server はアップストリームホストとの通信にポート3466をリスンします。別のポートを指定することもできます。

#### 例

以下は、Core Server 用の有効なサイレント インストール コマンドのサンプル です。

msiexec.exe /i "Setup-Core\HPCACore.msi" /lv\* "C:\Program Files\Hewlett-Packard\HPCA\install.log" LICENSEFILE=" c:\license.nvd" DATADIR="C:\Program Files\Hewlett-Packard\HPCA\Data" /qn

**INSTALLDIR** は指定されておらず、デフォルトの値が使用されることに注意してください。

Satellite Server インストール (MSI) ファイルへのパスは Setup-Satellite\HPCASatellite.msi です。

#### 結果

「例」セクションに記載されたサイレント インストール コマンドは以下をインストールします。

- Core Server をデフォルトの場所 (C:\Program Files\Hewlett-Packard\HPCA) へ。
- データファイルをC:\Program Files\Hewlett-Packard\HPCA\Dataへ。
- インストール ログを C:\Program Files\Hewlett-Packard\HPCA\Data へ。

#### Setup.exe ファイル

Core および Satellite Server は、setup.exe ファイルを使用してサイレントインストールすることもできます。このファイルはこのセクションに記載されているとおり、カスタマイズしてから実行できます。

インストールを setup.exe ファイルで実行するには

- 1 HPCA メディアにあるすべての HPCA インストール ファイルをハード ドラ イブにコピーします。
- 2 setup.iniファイルを開いて編集し、保存します。
- 3 setup.exe を実行します。

### HPCA の削除

サーバーから HPCA を削除するには、HPCA インストール プログラムを使用します。

HPCA を削除するために Windows コントロール パネル アプレット [プログラム の追加と削除]を使用する場合、一部のファイルやフォルダ(ディレクトリ C:\Novadigm、および最初のインストール後に追加または変更されたファイル など)がサーバー上に残るので、手動で削除する必要があります。

#### HPCA を削除するには

- 1 HPCA メディアの HPCACore.msi をダブルクリックします。
- 2 [このコンピュータから HP Client Automation Core を削除します]を選択し、[次へ]をクリックします。

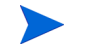

**Satellite Server** を削除する場合は、手順1と2の「**Core**」への参照を「**Satellite**」に置き換えてください。

3 削除の確認メッセージが表示されたら、[次へ]をクリックします。

HPCA がサーバーから削除されます。

### HPCA の修復

サーバーの HPCA を修復するには、HPCA インストール プログラムを使用します。

HPCA を修復するには

- 1 HPCA メディアの HPCACore.msi をダブルクリックします。
- 2 [このコンピュータの HP Client Automation Core ファイル、レジストリ値、および ショートカットを修復します]を選択し、[次へ]をクリックします。

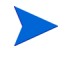

**Satellite Server** を修復する場合は、手順1と2の「**Core**」への参照を「**Satellite**」に置き換えてください。

3 修復の確認メッセージが表示されたら、[**次へ**]をクリックします。

HPCA がサーバー上で修復されます。

# データ キャッシュ プレロード用に Satellite を設定 する

Satellite Server は、Enterprise ライセンスでのみご利用いただけます。

デフォルトでは、お使いの環境の Satellite には RPS\_satellite\_hostname の ID が割り当てられています。これにより、管理者は Satellite へ配布される(プ レロードされる)データ リソースを定義する Core Server データベースのエン タイトルメント ポリシーを確立することができます。Satellite がアップストリー ムのホストと同期化される度にプレロードがトリガーされます。

Satellite のプレロードエンタイトルメントポリシーは以下を定義します。

- 同期化の実行時に Satellite のキャッシュ場所にロードされるデータリソース。
- リソースを配布する場所。(デフォルトでは、アップストリームのホストサー バーです。)

Core CSDB を使用して、プレロードされる Satellite ごとに Satellite のキャッシュの要求ステート ポリシー エンタイトルメントを作成します。これは、Satellite のインストールおよび設定の前後に行うことができます。

次のセクション 51 ページの「Satellite ID」では、Satellite Server の ID の変更 方法について説明します。この方法は、その後のセクション 52 ページの「データ キャッシュ プリロード用のエンタイトルメント ポリシーの作成」で役立ちます。

Satellite がインストールおよび設定された後、同期化ジョブを作成して、データ 同期、設定、またはその両方をスケジュールすることができます。詳細について は、「Enterprise の管理」の章(『HP Client Automation Enterprise ユーザー ガ イド』または HPCA Console ヘルプ)を参照してください。

#### Satellite ID

すべての Satellite は、RPS\_satellite\_hostname という同じデフォルト ID でインストールされます。RPS\_satellite\_hostname の ID は、異なる命名 規則に対応するためカスタマイズすることができます。

#### Satellite の ID をカスタマイズするには

- Satellite サービス (HPCA Satellite) または HPCA Apache Server サービ スを停止させます。これにより、Satellite コンソールが無効化され、設定ファ イルの修正中にコンソールで修正ができないようになります。
- InstallDir\ApacheServer\apps\proxy\etc に移動し、テキスト エ ディタで Satellite Server の設定ファイル proxy.cfg を開きます。
- 3 次の行を探します。

<cms-identity>RPS\_satellite\_hostname</cms-identity>

4 RPS\_satellite\_hostnameの値を次のような任意の ID に変更します。

<cms-identity>RPS\_PARISSAT3\_EN</cms-identity>

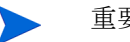

重要な注意

ID の値にピリオド(ドット)を使用しないでください。この文字は CSDB で制限されています。CSDB のインスタンス名を作成する際 に使用できる文字のみを使用してください。 詳細については、『Admin ユーザー ガイド』を参照してください。

- 5 変更を保存し、proxy.cfg を終了します。
- 6 手順1で停止した HPCA サービスを再起動します。これにより変更が反映されます。

#### フォローアップ

この新しい Satellite ID を Core Server の CSDB 内の POLICY.USER ドメイン に追加します。これで、次のセクションで説明しているとおり、新しい POLICY.USER インスタンスをアプリケーションに(直接または間接的に)エン タイトルできるようになります。

詳細については、『Application Manager および Application Self-service Manager ガイド』の「エンタイトルメント ポリシーの実装」の章にも記載されています。

### データ キャッシュ プリロード用のエンタイトルメント ポリシー の作成

このセクションで説明しているタスクは、Core Server 上で実行され、以下でア クセスできる HPCA Admin CSDB Editor の基本的な理解が必要です。

 [スタート] メニューから、[プログラム] > [HP Client Automation Administrator] > [Client Automation Administrator CSDB Editor] の順に選択します。

ツリー ビュー(左パネル)で、階層構造アイコンをダブルクリックして、その下の構造にアクセスします。

- このセクションの HPCA Admin CSDB Editor タスクは以下のとおりです。
- データ キャッシュのプレロード用のエンタイトルメント ポリシーを作成するには
- WORKGROUP インスタンスがすべてのデータベース アプリケーションを プレロードするように設定するには
- POLICY.USER RPS インスタンスを POLICY.WORKGROUP インスタンス に接続するには

Satellite での Windows インストール アプリケーションのプレロードに関する特別 な考慮事項については、『HP Client Automation Proxy Server インストールおよび 設定ガイド (Proxy Server ガイド)』の「Preloading Windows Installation Applications」を参照してください。

#### データ キャッシュのプレロード用のエンタイトルメント ポリシーを作成するには

このセクションの手順を続行する前に、前のセクション「Satellite ID」の情報を 確認することをお勧めします。

- このタスクには、エンタイトルメント ポリシーの作成方法に関する基本 的な理解が必要です。詳細については、『Application Manager および Application Self-service Manager ガイド』の「エンタイトルメントポ リシーの実装」の章にも記載されています。
- HPCA Admin CSDB Editor を開き、Satellite の ID と一致する PRIMARY.POLICY.USER インスタンスを作成します。

すべての **Satellite** には RPS\_satellite\_hostname というデフォルトの **ID** が付けられています。別のエンタイトルメント ポリシーに対応するため、この **ID** をカスタマイズすることができます(前のセクション **51** ページの「**Satellite ID**」で説明したとおり)。

 POLICY.USER インスタンスを、Satellite のデータ キャッシュにプレロード させるアプリケーションのセットに接続します。

必要に応じて、『Application Manager および Application Self-service Manager ガイド』の「エンタイトルメントポリシーの実装」を参照してください。

複数の Satellite が同じアプリケーション セットをプレロードする必要がある場合は、すべてのアプリケーションを含む「workgroup」インスタンスを作成する 必要があります。詳細は WORKGROUP インスタンスがすべてのデータベース アプリケーションをプレロードするように設定するにはを参照してください。

#### WORKGROUP インスタンスがすべてのデータベース アプリケーションをプレ ロードするように設定するには

この例では、POLICY.WORKGRP インスタンスを使用して、Satellite を利用可 能なすべてのアプリケーションにプレロードします。プレロード WORKGRP イ ンスタンスによって、その Satellite に割り当てられている HPCA Agent で通常 必要とされるアプリケーション セットを指定する必要があります。

- HPCA Admin CSDB Editor を開き、PRIMARY.POLICY ドメイン内に新し い WORKGRP インスタンスを作成します。
  - a WORKGRP を右クリックし、ポップアップ メニューから [新しいインスタンス]を選択します。

[インスタンスの作成]ダイアログボックスが表示されます。空白にすると、表示名はデフォルトでインスタンス名に設定されます。

b [インスタンス名]フィールドに HPCA\_SAT\_PRELOAD\_APPS などの名前 を入力し、[OK] をクリックします。 このインスタンスの HPCA\_ prefix がツリー ビュー内に表示され、イン スタンスの完全な名前がリスト ビューに表示されます。

- インスタンスを編集して \_ALWAYS\_ Offers フィールド値を手動で追加し、 すべてのアプリケーションが Satellite Server 上でプレロードするようにし ます。
  - a ツリー ビューの Workgroups (WORKGRP) クラスをクリックします。
  - b リストビューの HPCA\_Sat\_Preload\_Apps をダブルクリックします。
  - c リストビューの一番上にある\_ALWAYS\_属性をダブルクリックします。
  - d [編集] インスタンス ダイアログ ボックスに、次の Offers 値を入力します。

#### SOFTWARE.ZSERVICE \*

- e [OK] をクリックします。
- 3 Satellite Server の PRIMARY.POLICY.USER インスタンスを、次のセクション POLICY.USER RPS インスタンスを POLICY.WORKGROUP インスタンス に接続するにはで説明されている方法で、この PRIMARY.POLICY.WORKGRP イ ンスタンスに接続します。

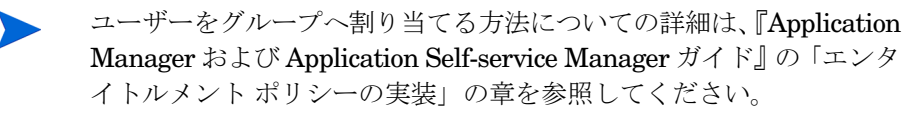

#### POLICY.USER RPS インスタンスを POLICY.WORKGROUP インスタンスに接続する には

- 1 HPCA Admin CSDB Editor を開始し、PRIMARY.POLICY.USER クラスに 移動します。
- 2 USER をダブルクリックしてクラス インスタンスを表示します。
- 3 WORKGRP インスタンスに接続される RPS\_satellite\_hostname USER インスタンスを右クリックし、ポップアップメニューから[接続の表示]をク リックします。
- 4 POLICY.CONNECTIONS ダイアログ ボックスで、Workgroups の一覧をダ ブルクリックします。

HPCA\_Sat\_Preload\_Apps がすべての Workgroup インスタンスの CSDB Editor リスト ビュー内に表示され、POLICY.USER クラスがツリー ビュー 内で開きます。

- 5 リストビュー(右パネル)から、HPCA\_Sat\_Preload\_Apps WORKGRP イン スタンス アイコンをツリー ビューの選択した RPS\_satellite\_hostname USER インスタンスへドラッグします。
  - 選択した USER.RPS\_satellite\_hostname インスタンスをマウ スオーバーすると、カーソルがペーパークリップの形に変わります。 ペーパークリップは接続が有効であることを意味します。
- 6 RPS\_satellite\_hostname インスタンスの HPCA\_Sat\_Preload\_Apps ア イコンを「ドロップ」(マウスボタンを離す)して接続を完了します。

[接続の選択]ダイアログが開き、選択したインスタンス間で接続が確立する ことを示します。

- 7 [接続の選択]ダイアログボックスの[コピー]をクリックして、\_ALWAYS
   接続を完了します。
- 8 [はい] をクリックして接続を確定します。

プレロードをテストするには、Satellite コンソールの同期化オプションを使 用します。プレロード後に[オペレーション]ページのキャッシュ サイズが 変更されます。

### 手動による HPCA Administrator インストール

Core Server をホストするマシン以外に HPCA Administrator をインストール するには、手動でインストールを実行する必要があります。以下のセクションに 記載されているいずれかの方法を使用して手動インストールを実行します。

- インストール プログラムを使用して HPCA Administrator をインストール するには 55 ページ
- Software Publisher サービスを使用して HPCA Administrator をインス トールするには (Starter および Standard ユーザー) 56 ページ

#### インストール プログラムを使用して HPCA Administrator をインストールするには

 HPCA Administrator をインストールするデバイス上で、HPCA メディアの RadAdmin ディレクトリを開き、setup.exe(または.msiファイル)をダブ ルクリックします。

[ようこそ]ウィンドウが表示されます。

- 2 インストールを開始するには、[次へ]をクリックします。[エンドユーザー ライセンス契約]ウィンドウが表示されます。
- 3 ライセンス契約を読んで承諾し、[次へ]をクリックします。
- 4 インストールディレクトリを選択して、[次へ]をクリックします。
- 5 HPCA Core Server の IP アドレスまたはホスト名を入力します。デフォルト のポート 3464 は変更しないでください。
- 6 [次へ]をクリックします。[アプリケーションをインストールする準備ができ ました]ウィンドウが表示されます。
- 7 [インストール]をクリックしてインストールを開始します。
- 8 インストールが完了したら、[**完了**]をクリックします。

Software Publisher サービスを使用して HPCA Administrator をインストールするには (Starter および Standard ユーザー)

- 1 管理エージェントを配布して、ターゲットデバイスを管理します。
- Software Publisher サービスに対するエンタイトルメントをデバイスに設定 します。最初にグループにそのデバイスを追加してから、エンタイトルメン トを割り当てます。
- 3 HPCA ソフトウェア ライブラリで利用可能な Software Publisher サービス を配布します。

配布してから、Software Publisher サービスを使用して、ソフトウェアや HP Softpag、BIOS 設定、OS イメージ サービスをパブリッシュできます。

### HPCA を使用してオペレーティング システム イ メージを配布する

HPCA を使用して Windows オペレーティング システム イメージをキャプチャ および配布する場合は、次のセクションの重要な配布情報を確認してください。

#### Windows Vista OS イメージ

HPCA を使用して Microsoft<sup>®</sup> Windows<sup>®</sup> Vista<sup>™</sup> オペレーティング システム イ メージをキャプチャおよび配布する場合は、HPCA Server に 2 つのユーティリ ティをコピーする必要があります。2 つのユーティリティとは次のとおりです。

- bootsect.exe ユーティリティは、Windows Vista パーティションのブート セクターを修復するコマンドライン ユーティリティです。Windows Vista イ ンストールメディア内にあります。
- imagex.exe は、会社環境で配布用にファイルベースのディスク イメージを キャプチャ、変更、適用するのに使用するコマンドライン ユーティリティで す。Windows Automated Installation Kit (WAIK) のデフォルトのイン ストール ディレクトリ内にあります。

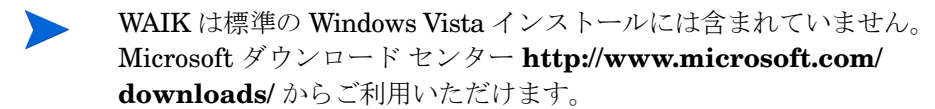

これらのユーティリティを次の方法で HPCA Server にコピーします。

- a C:\Novadigm\OSManagerServer\OSM\SOS\winpe\に新しいディ レクトリ、\utilities\Program Files を作成します。
- b Windows Vista メディアの \boot で、bootsect.exe を探し、手順 a で作成した新しいディレクトリにコピーします。
- c C:\Program Files\Windows AIK\Tools\x86 で、imagex.exe を 探し、手順 a で作成した新しいディレクトリにコピーします。

### アウトバンド管理

HPCA OOBM を有効にして使用する場合は、次の注意事項を確認してください。

- HPCA Server のインストールまたはアップグレードを行う場合で、後から使用するために OOBM 設定とデータファイルを保持したい場合は、ファイルのバックアップと復元を行う移行スクリプトを使用する必要があります。
   移行と復元についての詳細は、『HP Client Automation Starter および Standard 移行ガイド』(Docs\migrate の配布メディアに格納されています)を参照してください。
- vPro デバイスと HPCA OOBM を正常に連携させたい場合は、Intel<sup>™</sup> AMT Setup and Configuration Service (SCS) をインストールおよび設定す る必要があります。
  - SCS は Windows 2003 Server (32 ビット) オペレーティング システムでのみサポートされており、HPCA コンポーネントを収容する別のマシンにインストールすることができます。

- HPCA コンポーネントを Windows 2008 Server プラットフォーム上に インストールした場合は、SCS を別のサーバーにインストールする必要 があります。
- HPCA OOBM 機能をアクティブ ディレクトリへ統合するよう選択した場合、アクティブ ディレクトリ ドメイン コントローラを Windows 2003
   Server (32 ビット)オペレーティング システムにインストールする必要があります。

詳細については、『HPCA Out of Band Management ユーザー ガイド』およ び最新の Intel SCS ドキュメントを参照してください。

### Windows サービス

インストール後、HPCA Core サービスは HPCA Core として Windows サービス にリストされ、開始モードが「自動」に設定されます。このサービスは HPCA Core の内部のため、Core の実行中は停止しないでください。

**HPCA Satellite Server** がインストールされると、そのサービスである HPCA Satellite も自動的に Windows サービスにリストされ、開始モードが「自動」に設定されます。このサービスは HPCA Satellite の内部のため、Satellite の実行中は停止しないでください。

HPCA サービスの他に、HPCA Server と一緒にさまざまなサブサービスが自動 的にインストールされます。これらには「HPCA」のラベルがついているため、 Windows サービスで簡単に識別できます。これらのサブサービスの開始モードは 「手動」です。

HPは、サービス間の依存性のため、これらのサブサービスの停止や開始には、 コンソールのみを使用することをお勧めします。HPCA Core または Satellite サー ビスを停止すると、サブサービスも自動的に停止します。

# 3 HPCAの機能

この章では、次の HPCA 機能とコンポーネントについて理解することを目的としています。

- HP Client Automation Core 60 ページ
- HP Client Automation Satellite (Enterprise ライセンス) 64 ページ
- HP Client Automation の機能 68 ページ
- HP Client Automation  $\exists \vee \vec{x} \vec{x} \vee \vdash 72 \checkmark \vec{y}$

### HP Client Automation Core

**HP Client Automation Core (Core) Server** は、**HP** Client Automation 環境 用のデータのプライマリリポジトリです。すべての設定情報と管理対象コンテン ツの信頼できるソースです。

Core Server には、企業コンソール機能、コンテンツ取得サブシステム、セキュ リティおよび脆弱性機能が含まれます。また、サードパーティ製システムの統合 ポイントでもあります。Core はすべての従属的な(「ダウンストリーム」)コン ポーネントに対する中央管理ポイントと、設定やステータスのレポート情報を提 供します。

Core には、次のダウンストリーム コンポーネントがあります。

- Satellite Server (Enterprise ライセンス エディション) 環境全体のサーバー マシンにインストールされ、HTTP 経由で Core と通信 します。Satellite は Core に従属しますが、ダウンストリームの HP Client Automation agent の管理では Core の支援を行います (64 ページの「HP Client Automation Satellite (Enterprise ライセンス)」を参照してください)。
- インフラストラクチャ サーバー (Starter および Standard ライセンス エ ディション)
   環境全体のデバイスにインストールし、管理対象デバイスのデータ キャッシ ング サービスを提供します。

エージェント

環境全体のユーザー デバイスにインストールし、これらのデバイスを HP Client Automation アーキテクチャの制御下に置き、設定やステータスを Core で管理できるようにします。

Core は直接ダウンストリームのエージェントに接続したり、Satellite を経由することができます。

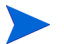

Core は直接ダウンストリームの HP Client Automation agent に接続でき ますが、Hewlett-Packard は、非常に小規模のビジネス環境を除き、この 方法をお勧めしません。HP は、HPCA Enterprise ライセンス環境の場合、 最低1台の Satellite を常に使用することをお勧めします。

#### HP Client Automation 環境での Core

企業コンピューティングインフラストラクチャには、次のいずれかの機能を持た せることができます。

- 1台の Core Server を直接エージェントに接続して処理する (Enterprise ライ センスなどの大企業環境ではお勧めしません)。
- 1台の Core Server を、(中継地点として作動して)エージェントにサービス を提供する複数のダウンストリームの Satellite やインフラストラクチャ サーバーへ接続する。

サーバー・エージェント間の構築は、インフラストラクチャの規模とニーズに基づいて行ってください。しかし、先に紹介した Core が直接エージェントにサービスを提供する方法はお勧めしません。

#### Core の機能

フロントエンド上で、Core は、Satellite とエージェントの関係の一部としてユー ザーインターフェイス コンソールをホストします。Core のバックエンド機能に は、外部とサードパーティ製システムとの相互作用が含まれます。

#### Core の通信

**HP Client Automation Core** は、ダウンストリームの **Satellite Server**、インフラ ストラクチャ サーバー、**HPCA Agent** のいずれかと通信します。これらの通信 の種類や目的は様々であり、次の内容で構成されています。

- ダウンストリームのサーバーとデータキャッシュの同期化。
- HP Client Automation Configuration Server Databases (CSDBs) とダウン ストリーム サーバーの同期化。
- ポリシー解決の要求。
- OS デバイス ステータスの要求。
- サーバーおよびエージェント内のアクティビティのステータスを提供する情報メッセージ。

**Core** に必要なポートとデフォルトのポートについての詳細は、22 ページの「通 信ポート」を参照してください。

### HPCA Core Server コンポーネント

Core Server インストール プログラムは、デフォルトで、次に示す HPCA コン ポーネントのすべてをインストールします。これらのコンポーネントは事前に設 定されており、インストール時やインストール後は最低限の情報だけが必要とな ります。

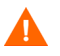

HP は、このガイドに特に記載されていない限り、Core やコンポーネン ト設定の修正を行わないことをお勧めします。

#### Core Server 独自のコンポーネント

次のコンポーネントは Core Server 独自のものであり、Satellite Server にはイ ンストールされていません。

- Enterprise Manager
- Messaging Server
- Patch Manager Server
- Portal
- Reporting Server

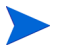

Satellite Server は、Enterprise ライセンス エディションでのみご利用いただけ ます。

### HPCA Core Server コンポーネント

次の表は、自動的に Core Server にインストールされる HPCA コンポーネント の一覧です。各コンポーネントの主な機能についても記載しています。

| Core コンポーネント                                     | 機能                                                                                                    |
|--------------------------------------------------|----------------------------------------------------------------------------------------------------|
| Configuration Server                             | デバイスの要求ステート情報を設定および維持します。                                                                                                    |
| Configuration Server<br>Database<br>(信頼できるリポジトリ) | 要求ステートの設定を階層構造に格納します。Core Server 上のマ<br>スター CSDB は、Satellite Server 上の複製された CDSB の信頼<br>できるリポジトリ元です。                                                                         |
| Distributed Configuration<br>Server(送信元)         | <b>Core Server</b> 上で、CSDB のダウンストリームに複製された送信元<br>を対象となる Satellite CSDB に対して定義します。                                                                                            |
| Enterprise Manager                               | 企業内のステータスを表示できる、Web ベースのエージェント管理<br>ツールです。ソフトウェア、パッチ、インベントリとお使いの環境<br>でのデバイス用ポリシーを管理することができます。                                                                               |
| Proxy Server                                     | HTTP (および TCP/IP) 上のキャッシュ管理を使用して、アプリ<br>ケーション データを保存したり動的に伝送します。                                                                                                    |
| Messaging Server                                 | HPCA Agent で報告されたデータを、適切なレポーティング デー<br>タベースやサーバー (Inventory、Portal、Patch Manager、Risk<br>Management、Inventory and Application Management Profile<br>データなど) にルーティングおよびポストします。 |
| Multicast Server                                 | 1つのデータストリームを複数の HPCA Agent へ同時送信します。                                                                                                    |
| OS Manager Server                                | HPCA Agent デバイスのオペレーティング システムを提供および<br>管理します。                                                                                                    |
| Patch Manager Server                             | (Microsoft) ベンダーのセキュリティ パッチとブリテンを取得、パ<br>ブリッシュ、配布します。                                                                                                    |
| Policy Server                                    | ディレクトリ サービスを使用してポリシーを実装します。                                                                                                    |

表 2 HPCA Core コンポーネントと特徴的な機能

表 2 HPCA Core コンポーネントと特徴的な機能

| Core コンポーネント     | 機能                                                                                                |
|------------------|---------------------------------------------------------------------------------------------------|
| Portal           | Web ブラウザを通じてエージェントを配布したり、インフラストラ<br>クチャを管理するのに使用される Web サービスで、OS Manager<br>Administration 用です。   |
| Reporting Server | 統合レポート用に複数の SQL データベースのデータにアクセスす<br>る Web ベースのレポート ツールです。                                         |
|                  | Patch Manager、Inventory Manager、Application Management Profiles、Risk Management へのレポートの提供に使用されます。 |
| シン クライアント サーバー   | Windows CE シン クライアント上のエージェントを管理します。                                                               |

### HP Client Automation Satellite (Enterprise ライセンス)

**HP Client Automation Satellite** (Satellite) は、Enterprise ライセンス エディ ションでのみ利用でき、すべての HP Client Automation agent 用の HP Client Automation インフラストラクチャへのアクセスポイントとしての役割を果たし ます。Satellite は、Core Server に依存して従属します (60 ページの「HP Client Automation Core」を参照)。

Satellite は、Core とエージェントの中継点です。一般的な企業コンピューティ ング環境では、パフォーマンスを強化し、Wide Area Network (WAN) への影 響を最低限に抑えるために、エージェントへの「ネットワーク近接」に配置され ます。使用する Satellite の台数に制約や制限はありません。インフラストラク チャの規模、範囲、およびトポグラフィーに基づいて必要に応じて管理者が使用 法を決定します。

Satellite をアップストリームの Core Server と同期化させることで、管理者は複 数階層の環境を考案することができます。

Satellite がエージェントに提供するサービスは次のとおりです。

- エージェントの保守
- データ配信
- サービス カタログ

- サービス配信
- サービス レポート

Satellite には、修復可能な 情報のみが含まれます。従って Core Server または アップストリームの Satellite と同期化させることで、いつでも再構築および回復 することができます。

Satellite は次のように設定できます。

• フルサービス モード

ユニキャストとマルチキャストを介した大容量データ配信サービスに加え、 設定サービス (HP Client Automation Configuration Server) を提供するこ とができます。

• ストリームラインモード

大容量データ サービスや OS プロビジョニングで必要な OS 設定サービスを 提供できます。設定サービスを提供するというよりは、エージェントを、要 求を満たすために設定されたアップストリームの Satellite や Core に差し向 けます。

### ベスト プラクティスの注意

HP は、HP Client Automation 管理者が Satellite Server 上にある CSDB に対して 変更を加えないことをお勧めします(データベースの変更には、HP Client Automation Administrator CSDB Editor 管理機能とパブリッシュが含まれます)。

Satellite Server の CSDB はアップストリームのサーバー (Core または別の Satellite のいずれか)のメタデータの複製であり、このレベルでの任意のデータ ベースの変更はそのアップストリーム サーバーとの次回の同期化で失われる可 能性があります。

#### Satellite の通信

Satellite は、Core Server や別の Satellite Server のいずれかとアップストリーム通信を行います。これらの通信の種類や目的はいろいろあり、次の内容で構成されています。

- データキャッシュの同期化。
- CSDB の同期化。
- ポリシー解決の要求。
- OS デバイス ステータスの要求。

 Satellite とその HP Client Automation agent との間のアクティビティのス テータスを提供する情報メッセージ。

Satellite に必要なポートとデフォルトのポートについての詳細は、22 ページの「通信ポート」を参照してください。

### HPCA Satellite Server コンポーネント

Satellite Server インストール プログラムは、デフォルトで、次に示す HPCA コ ンポーネントのすべてをインストールします。これらのコンポーネントは事前に 設定されており、インストール時やインストール後は最低限の情報だけが必要と なります。

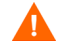

HPは、このガイドに特に記載されていない限り、コンポーネント設定の修正を行わないことをお勧めします。

HPCA Satellite Server コンポーネント

次の表は、自動的に Satellite Server にインストールされる追加 HPCA コンポー ネントの一覧です。各コンポーネントの主な機能についても記載しています。

| コンポーネント                                                    | 使用                                                                                                    |
|------------------------------------------------------------|----------------------------------------------------------------------------------------------------|
| Configuration Server                                       | 企業のデバイスおよびエージェント コンピュータに対する要求ス<br>テートの設定と管理。                                                                                                    |
| Configuration Server<br>Database (CSDB)<br>(複製)            | 要求ステートの設定を階層構造に格納します。Satellite CDSB は常に、<br>アップストリームの Core や Satellite Server から複製されます。<br>注意:Satellite Server にある HPCA CSDB を変更しないでくださ<br>い。HPCA CSDB はアップストリームのサーバー (Core または別<br>の Satellite のいずれか)の複製であり、このレベルでの任意のデー<br>タベースの変更はそのアップストリーム サーバーとの次回の同期<br>化で失われる可能性があります。 |
| Distributed Configuration<br>Server<br>(ソースとデスティネー<br>ション) | ターゲットとして、Core CSDB をこの Satellite の CSDB に複製<br>します。<br>ソースとして、この Satellite の CSDB をダウンストリームの Satellite<br>CSDB に複製します。                                                                                                    |

表3 HPCA Satellite コンポーネントと特徴的な機能

| コンポーネント                 | 使用                                                  |
|-------------------------|-----------------------------------------------------|
| Enterprise Proxy Server | HTTP 上のキャッシュ管理を使用して、アプリケーション データ<br>を保存したり動的に伝送します。 |
| Multicast Server        | 1つのデータストリームを複数のHPCA Agent へ同時送信します。                 |
| OS Manager Server       | HPCA Agent デバイスのオペレーティング システムを提供および<br>管理します。       |
| Policy Server           | 既存の、非 HPCA ディレクトリ サービスを使用してポリシーを実<br>装します。          |
| シン クライアント               | Windows CE シン クライアント上のエージェントを管理します。                 |

表3 HPCA Satellite コンポーネントと特徴的な機能

## HPCA Server 通信ポート

このセクションでは、HPCA Server が他の HPCA 製品との通信用に使用する ポートについて説明します。これらのポートは、マシン上でローカルにのみ使用 でき、実装の詳細はサーバー専用です。

HPCA Server には、他の HPCA 製品との実行可能な通信に必要なデフォルトの リスン ポートがありますが、設定や機能によって別のポートでもリスンできるよ うに設定できます。サーバーが他の HPCA 製品との通信を行うデフォルトのポー トは次の一覧のとおりです。

太字の項目は、Core Server に固有のアドレスとポートの組み合わせを 表しています。

表 4 HPCA Server 通信ポート

|                | ポート |                                                    |
|----------------|-----|----------------------------------------------------|
| IP アドレスとポート    | タイプ | HPCA 製品                                            |
| 127.0.0.1:3461 | TCP | HPCA Messaging Server (nvdkit-hpca-ms.exe)         |
| 0.0.0.3464     | TCP | HPCA Configuration Server (ZTOPTASK, ZTopTask.exe) |
| 0.0.0.3466     | TCP | HPCA Apache Server (httpd.exe)                     |

|                | ポート |                                                             |
|----------------|-----|-------------------------------------------------------------|
| IP アドレスとポート    | タイプ | HPCA 製品                                                     |
| 127.0.0.1:3467 | ТСР | HPCA Patch Server (nvdkit-hpca-patch.exe)                   |
| 127.0.0.1:3468 | TCP | HPCA Policy Manager (nvdkit-hpca-pm.exe)                    |
| 127.0.0.1:3469 | TCP | HPCA OS Manager (nvdkit-hpca-osm.exe)                       |
| 0.0.0.3466     | UDP | HPCA OS Manager (nvdkit-hpca-osm.exe)                       |
| 127.0.0.1:3470 | TCP | HPCA Mobile Messaging Server (nvdkit-hpca-mms.exe)          |
| 127.0.0.1:3471 | ТСР | HPCA Portal (nvdkit-hpca-rmp.exe)                           |
| 127.0.0.1:3472 | TCP | HPCA Multicast Server (nvdkit-hpca-mcast.exe)               |
| 2xx.0.0.0:9100 | UDP | HPCA Multicast Server (nvdkit-hpca-mcast.exe)               |
| 127.0.0.1:3473 | TCP | HPCA Distributed Configuration Server (nvdkit-hpca-dcs.exe) |
| 127.0.0.1:3474 | ТСР | HPCA DS (slapd.exe)                                         |
| 127.0.0.1:3476 | TCP | HPCA(hpca.exe)                                              |
| 127.0.0.1:3477 | ТСР | HPCA Tomcat (tomcat.exe)                                    |
| 127.0.0.1:3478 | ТСР | HPCA Tomcat (tomcat.exe)                                    |
| 127.0.0.1:3479 | TCP | HPCA データベース (mysqld-nt.exe)                                 |

# HP Client Automation の機能

HP Client Automation で利用できる機能は、ご使用のライセンスのエディションによって異なります (Starter、Standard、Enterprise)。

表 5 ライセンス別の HPCA の機能比較

| HPCA の機能                                                    | Starter         | Standard | Enterprise |
|-------------------------------------------------------------|-----------------|----------|------------|
| タスクベースの自動化                                                  | x               | x        |            |
| ポリシーベース、要求ステートの継続的なオートメー<br>ション                             |                 |          | X          |
| リモート制御デバイス                                                  | х               | х        | х          |
| アセット情報(ハードウェアとソフトウェアのインベントリ)                                | х               | x        | x          |
| HP ハードウェア管理                                                 | х               | х        | х          |
| HP ハードウェア警告                                                 | х               | x        | х          |
| HP Softpaq の取得と配布                                           | х               | х        | х          |
| <b>OS</b> イメージの配布                                           | シン クライ<br>アントのみ | x        | X          |
| ユーザー設定の移行                                                   | х               | х        | х          |
| ソフトウェア配布                                                    | シン クライ<br>アントのみ | х        | х          |
| ソフトウェア利用状況の測定                                               |                 | х        | х          |
| OS パッチ管理、検証および修復                                            |                 | х        | х          |
| HP ProtectTools 管理 (TPM)                                    | х               | х        | х          |
| アウトバンド管理 (Intel vPro(R) および DASH)                           | х               | x        | х          |
| コンプライアンスと脆弱性スキャン、およびダッシュ<br>ボード                             |                 |          | X          |
| HP Live Network (購読サービス)                                    |                 |          | х          |
| HP Operations Orchestration for Workflow Automation<br>との統合 |                 |          | X          |
| Application Management Profiles                             |                 |          | х          |

#### 表 5 ライセンス別の HPCA の機能比較

| HPCA の機能                                                                                           | Starter | Standard | Enterprise                  |
|----------------------------------------------------------------------------------------------------|---------|----------|-----------------------------|
| スケーラビリティ                                                                                           | <10,000 | <10,000  | >100,00                     |
| サポートされるクライアント <b>OS</b> プラットフォーム ( デ<br>スクトップ、ノートブック、ブレード )                                        | Windows | Windows  | Windows、<br>Linux、<br>MacOS |
| HP シン クライアント OS プラットフォーム (Windows<br>CE, Windows XPe, HP ThinConnect, HP ThinPro, Debian<br>Linux) | х       | X        | X                           |
| HPCA Enterprise への移行パス                                                                             | x       | x        | N/A                         |

次のセクションでは、HPCA で利用可能な機能の一部について説明した後、各ラ イセンス エディションで利用可能な機能の概要を表す一覧を掲載しています。

- ハードウェアとソフトウェアのインベントリの収集
   管理対象の HP デバイス (BIOS 設定情報を含む)で利用可能。デバイスで収集されたインベントリ情報は、中央コンソールで表示できます。レポート ツールでは、データを詳細にまたはグラフィック表示で表示します。簡単にフィルタ処理をして、特定の条件にマッチするデバイスを表示できます。
- シンクライアント管理 Windows XPE、CE および Enbedded Linux を実行 している HP シン クライアント デバイスヘオペレーティング システムとソ フトウェアを配布します。シン クライアント デバイスとは、主にセントラル サーバーに依存してアクティビティの処理を行ってもらうクライアント コ ンピュータのことです。HP では、さまざまなシン クライアント デバイスの モデルを提供しています。
- リモート コンテンツ管理
   リモート オフィスをよりよく推進するため、Standard ライセンスでは、リ
   ソースを提供するインフラストラクチャ サーバーを展開できます。これにより、クライアント デバイスは、速度がより遅いワイド エリア ネットワーク
   接続からリソースを取得する代わりに、よりローカルなソースからそのリ
   ソースを取得できます。
- ハードウェア警告のレポート
   Starter ライセンスが管理するデバイスは、ファンが故障している、シャーシ が開いている、などのハードウェア警告をクライアント デバイス上、または 中央コンソールにレポーティングするように、中央で設定できます。HP
   Client Management Interface (CMI)を使用して、他のハードウェア コンポーネントが影響を受ける前に、管理者は、修復する必要があるシステ ムを確認できます。

#### • Softpaq 管理

Starter ライセンスでは、ある環境のデバイスに自動的に適用できる Softpaq を取得できるようになります。また、BIOS、デバイス ドライバまたは HP が提供するアプリケーションの更新に、デバイスが Softpaq を必要とするか どうかを判断し、デバイスに Softpaq を配布します。これらはすべて中央コ ンソールから行います。コンソールのレポート領域では、取得して適用可能 などの Softpaq が、デバイスに適用されたか、まだ適用されていないかに関 する情報を提供します。

• BIOS 管理

この機能では、BIOS の保護、デバイスでの起動順序の調節、Wake-on-LAN の有効化、または他の BIOS 設定の調節を行うため、パスワードを使用でき ます。HP Client Automation は、環境の HP デバイスに対する現在の BIOS 設定を判断し、希望の設定になるように BIOS 設定を更新できます。

#### • ProtectTools 管理

**ProtectTools** セキュリティ設定ができます。

• リモート管理

管理者は、コンソールの統合リモート コントロール機能を使用して、問題が 発生したデバイスを管理できます。リモート コントロールの他に、電源のオ フ、デバイスの再起動や Wake-On-LAN などの、コンソール内蔵の電源管理 機能が備わっています。

#### アウトバンド管理

アウトバンド管理 (OOB 管理) は Web ベースのリモート管理で、システム電 カや OS の状態に関わらず、デバイス上でアウトバンド管理操作を行うこと ができます。詳細および利用手順は、『Out of Band Management ユーザー ガイド』または HPCA Console に含まれているオンライン ヘルプを参照し てください。

### パーソナリティバックアップと復元 ソース コンピュータからユーザー ファイルと設定をバックアップし、デス ティネーション コンピュータへ復元します。

 インベントリ収集 お使いの環境のハードウェアについての情報を収集できる機能です。 • ソフトウェアの配布

環境内の管理対象デバイスへパッケージ化されたソフトを配布します。ソフ トウェアは、ローカル接続またはリモート接続の PC に配布できます。デバ イスが、ネットワーク上にあるが、配布ジョブが実行されたときに電源がオ フになっている場合、配布プロセスの一部として、デバイスの電源をオンに することができます。

• **OS** の配布

サポートされる Windows オペレーティング システムを PC クライアントデ バイスに配布します。オペレーティング システムはベア メタル デバイス (既 存のオペレーティング システムではなく) またはサポートされる既存の Windows オペレーティング システムを現在実行しているデバイスに配布で きます。

#### • Microsoft パッチ管理

HP Client Automation Standard は、環境内の Microsoft パッチを管理でき ます。パッチは、Microsoft から自動的に取得します。取得の後、管理対象の デバイスは、パッチの適用状況を判断し、パッチがデバイスに配布可能にな ります。パッチが配布された後、パッチが対応しているセキュリティ脅威か らデバイスが保護されていることが、定期的に確認されます。

#### • ソフトウェア利用状況の収集

ソフトウェアの利用状況を収集できます。利用状況の情報を使用して、ライ センスの適用状況を判断したり、環境でどのソフトウェア ライセンスが必要 であるかを判断できます。管理者は、HP Client Automation の利用状況管理 追跡、レポート機能を使って、ソフトウェア ライセンスの数が多すぎないか、 不十分ではないか、判断できます。

### HP Client Automation コンポーネント

次のセクションには、各 HP Client Automation コンポーネントに関する概要が 含まれます。

- HP Client Automation console 73 ページ
- HP Client Automation agent 73 ページ
- HP Client Automation Administrator 73 ページ
- Image Preparation Wizard 75 ページ
# HP Client Automation console

**HP Client Automation console**(コンソール)は、HPCA 管理者がデバイス、 ソフトウェア、OS、パッチを管理し、これらの管理対象デバイスに基づいたレ ポートを作成したり表示を行うために使用する Web インターフェイスです。

コンソールで利用可能な機能やタブは、インストールされている HPCA ライセン スと、コンソール ユーザーが所属するロール グループによって異なります。

それそれが実行できる管理タスクが異なるため、コンソールのタブの配置はさま ざまです。例えば、[レポート]タブでは[検索]オプションと[表示]オプショ ンが左に表示され、レポート クエリの結果が右のワークスペースに表示されま す。次の図は、[レポート]タブ ウィンドウの例です。

# HP Client Automation agent

HP Client Automation agent は、インベントリ レポート、サービス配布、パッ チ管理、利用状況の監視などのアクティビティ特有のプラグインを提供する管理 対象デバイスです。Core および Satellite のインストールには含まれません。

HPCA Agent は、HPCA 管理者が HP Client Automation によって管理するダウ ンストリームのクライアント レベル デバイスにインストールされます。インス トールを行うと、ターゲットのマシンは HPCA 環境の管理下に置かれ、**管理対象** デバイスとなります。管理者は、HPCA Agent をデバイスに配布してから、その デバイスまたはデバイスのグループにソフトウェアやパッチのエンタイトルメン ト設定とインストールを直接行います。

# HP Client Automation Administrator

The HP Client Automation Administrator には、CSDB 内にソフトウェアを パッケージおよびパブリッシュしたり、Core データベースをナビゲーションする のに使用できるツールが含まれています。

HPCA Administrator は HPCA Core Server と一緒にインストールされます。

Administrator サービスを配布するか、HPCA メディアに格納されているインス トール ファイルを使用して、Administrator を別の場所にインストールすること ができます。 Starter および Standard ライセンスでは、Agent Explorer および Publisher に アクセスできます。これらの2つの機能に加え、Enterprise ライセンスでは CSDB Editor、Packager、Screen Painter および AMP Editor にアクセスする ことができます。

### Agent Explorer

Agent Explorer は HP Client Automation Administrator のコンポーネントで、 Publisher と一緒にインストールされます。トラブルシューティングや問題の解 決に使用します。HP サポートからの直接の指示がない限り、これを使用しない でください。

### Publisher

Publisher はコンポーネントの選択モードを使用してパッケージを作成し、それ から CSDB にそのパッケージを追加できます。この方式を使用する場合には、 パッケージに追加する各コンポーネントを選択します。

### **CSDB** Editor

**Configuration Server Database Editor** (CSDB Editor) では、CSDB のコンテン ツを検査し、操作することができます (Enterprise ライセンスでのみ利用可能)。

### Packager

Packager はパッケージに含めるべきコンポーネントがよくわからない場合に、 インストール モニタ モードと呼ばれるパッケージング方式を使用することがで きます。この方式では、ソフトウェアのインストールの前後にスキャンを実行し ます。2 つのスキャン結果の相違点がパッケージの内容になります (Enterprise ライセンスでのみ利用可能)。

### Screen Painter

Screen Painter では、ダイアログ ボックスを設計し、作成できます (Enterprise ライセンスでのみ利用可能)。

### **AMP Editor**

AMP Editor を使用すると、デスクトップ クライアントで一般的に必要とされる ソフトウェア製品 (Microsoft Office 2007、Symantec Antivirus、および Citrix Presentation Agent など)を迅速に配布および管理できます。詳細については、 『HP Client Automation Application Management Profiles ユーザー ガイド』を 参照してください (Enterprise ライセンスでのみ利用可能)。

# Image Preparation Wizard

Image Preparation Wizard は、デバイス上でオペレーティング システムをロー カルに準備して取得します。このウィザードは、HP Client Automation メディ ア から利用可能な、Image Preparation Wizard CD ISO の一部です。

詳細については、『HPCA OS Manager システム管理者ガイド』を参照してくだ さい。

# 4 HPCA アーキテクチャ

### この章は以下を目的としています。

- HP Client Automation 環境の作成に必要な主なコンポーネント (Core Server、Satellite Server、Agent) について理解する。
- Core Server と Satellite Server の特徴的な役割を理解する。
- 大企業や分散型企業向けのサポートの拡大に利用可能な、さまざまな配布 アーキテクチャについて理解する。

# HPCA フレームワークの合理化

7.20 リリース版で初めて導入された Core Server と Satellite Server は、Client Automation 環境の構築と拡大に対し非常に単純で柔軟性のあるフレームワーク を提供します。これにより任意の台数の HPCA Agent のニーズをお客様の環境 で満たすことができます。Core Server と Satellite Server には決められた役割 があるため、Client Automation Enterprise 環境の構築には、3 つの主なコンポー ネントが必要です。

- Core
- Satellite (Enterprise Edition でのみ利用可能)
- Agent

Client Automation Starter または Standard Environment の構成:

- Core
- インフラストラクチャ サーバー
- Agent

HPCA 環境を人間の体に例えると次のようになります。

- Core はインテリジェンスを組み込んだ HPCA の「頭」や「脳」になります。
   信頼できる設定リポジトリや、統合されたレポート データベースを保存し、
   パッチや脆弱性管理のための外部取得ソースを持つインターフェイスをホストする大切なリソースです。
- Satellite Server とインフラストラクチャ サーバーは、Core の範囲を拡大するための「手足」であり活動します。権限が与えられている場合、サイズと設定に応じて、Agent 解像度、データ、または OS イメージ用のローカル ソースを提供します (Satellite Server のみ)。
- Agent は管理対象デバイスに接触し、相互作用する「指」としての役割を果たします。

次の図は、これらの基本的な HPCA 環境の「構成要素」を表しています。

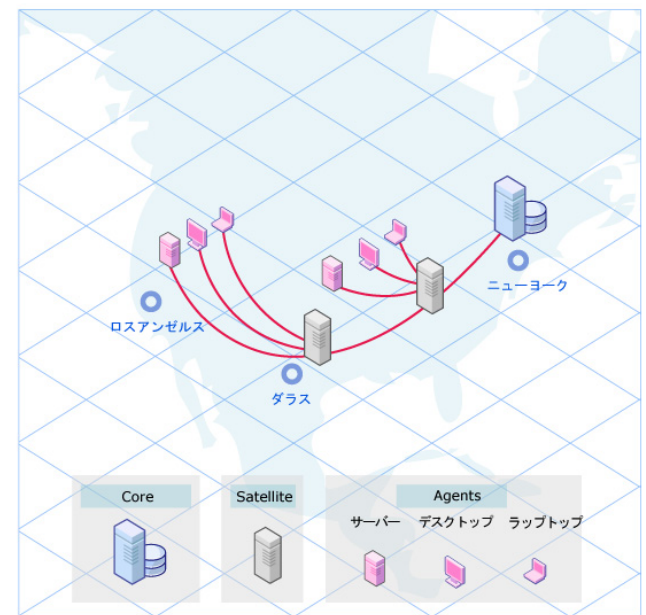

#### 図1 一般的な HPCA Enterprise 環境

# インストール、ポート、サービスの統合化

Core Server や Satellite Server をインストールする際には、そのサーバーの役 割に必要となるインフラストラクチャ サービス、コンソール、エンジンの統合 セットをインストールします。インストール後の設定は、接続したい内部または 外部データベースとディレクトリ サービスへの接続を確立するコンソールを介 して適用されます。これらの統合サーバーをインストールすると、以下のような 利点があります。

- コンポーネントのインストールと設定時間を最小限に抑えます。
- 公開ポート数が少なくて済みます。個別のコンポーネントポート番号は内部 になります。
- Enterprise Edition の場合:簡単に Satellite Server の追加、設定、削除ができます。

インフラストラクチャ サーバーは、Starter または Standard Core Server の負 荷を軽減するデータ キャッシング サービスを提供します。 Core Server には HPCA インフラストラクチャのフルセット (Satellite Server でインストールされる内容を含む)がインストールされますが、企業全体の Agent コンテンツの設定と管理を行うプライマリ リポジトリや信頼できるリポ ジトリ ソースであることが他とは異なる役割です。

Core または Satellite にインストールされるコンポーネント インフラストラク チャ サービスは、HPCA Core サービス、または HPCA Satellite サービスのい ずれかの管理下ですべて実行されます。

次の表は、Core Server と Satellite Server にインストールされるインフラストラク チャ コンポーネント サービス セットのサンプルを表しています。Core Server 独 自のものは、ほとんど無いことに注目してください。

| サービス               | Core | Satellite (Enterprise<br>Edition のみ ) |
|--------------------|------|---------------------------------------|
| データ                | X    |                                       |
| 設定                 | X    | Х                                     |
| Enterprise Manager | Х    |                                       |
| マルチキャスト            | X    | Х                                     |
| メッセージング            | X    | Х                                     |
| OS                 | Х    | Х                                     |
| パッチ                | X    |                                       |
| ポリシー               | X    | Х                                     |
| シン クライアント          | Х    | X                                     |
| 脆弱性                | X    |                                       |
| データ キャッシュ          |      | X                                     |

表6 Core と Satellite のサービス サンプル

統合ダッシュボードとレポートに使用される SQL Core とパッチ データベース は、Core にのみ常駐しています。 小規模の環境では、1 台の Core Server だけを設置し、制限された数の HP Client Automation Agent の管理に使用することができます。しかしながら、ほとんど の Enterprise ライセンス環境では、Satellite Server を追加することで Agent 管 理のパフォーマンスを最適化します。OS Manager のサポートの場合は Satellite を お勧めします。

## Core の機能概要

HP Client Automation Enterprise Core (HPCA Core) は、お使いのクライアント の管理に使用する設定パラメータ、ポリシー エンタイトルメント、データ リソー ス (アプリケーションから OS イメージに対するパッチまで)をすべて維持する重 要な信頼できるリポジトリです。アクティビティのレポートや関連するすべての Satellite Server の凝集した管理場所を提供します。Core には、コンテンツ取得サ ブシステムがすべて含まれます(パッチ取得、OVAL セキュリティや脆弱性定義 の脆弱性管理取得など)。また Core は、HP、ISV、顧客独自の環境のサードパー ティ製システムとの統合場所でもあります。顧客の Core Server の設置台数 (1 台 または複数) は、要件によってことなります。

**Core** インストールにまとめられているコンポーネントのセットには、次の作業が 必要なものがあります。

- 要求ステート情報の維持
- データ パッケージの保存
- ソフトウェア管理アクティビティの自動化
- 統合レポートデータベースのホストと入力
- 独自のポリシー Active Directory (AD または LDAP ディレクトリ) などの外部ディレクトリ、または HP Live Network や Microsoft のブリテンとパッチのダウンロード用サイトのようなや管理対象コンテンツの取得に使用する外部ネットワークとの通信
- ダウンストリームの Satellite との通信
- 環境の管理

### 信頼できる設定リポジトリ

Core の不可欠な役割は、信頼できる設定リポジトリをホストすることです。これ は、HP Client Automation で管理されるソフトウェア、パッチ、および OS イ メージ用の設定情報を含む CSDB です。Core CSDB は、ダウンストリームの Satellite CSDB すべてに対するソースです。

Configration Server と CSDB の詳細については、『HP Client Automation Configuration Server ユーザー ガイド (Configuration Server ガイド)』を参照してください。

# Satellite の機能概要

HP Client Automation Enterprise Satellite (HPCA Satellite) は、Enterprise ライ センス エディションでのみ利用可能な、貴社の Agent に対するアクセス ポイン トです。Satellite のコンテンツは、Core 上の信頼できるソースから常に複製さ れるため、Satellite には修復可能な情報だけが含まれています。したがって、 Satellite を Core またはアップストリームの Satellite と同期化することで、いつ でも Satellite を再構築したり復元したりすることができます。

お使いの HPCA 環境の拡張性を高めるため、さまざまな Satellite が一般的に使われています。Satellite は、Client Automation agent への「ネットワーク近接」に配置されます (パフォーマンスを促進し、Wide Area Network (WAN) への影響を最小限に抑えるため)。

Satellite は、不変の情報の「マスター」ではありません。従って、Core Server やアップストリームの Satellite と同期化することで、いつでも再構築や復元する ことが可能です。

HP Client Automation Satellite は次のように設定することができます。

- フルサービスモード
   ユニキャストとマルチキャストを介した大容量データ配給サービスに加え、
   設定サービス (Configuration Server)を提供することができます。
- ストリームラインモード

大容量データ サービスや OS プロビジョニングで必要な OS 設定サービスを 提供できます。これは単に設定サービスを提供するのではなく、これらの要 求を満たすように、サービス アクセス ポイントによって、Client Automation agent をアップストリームのフルサービス Satellite、または Core Server に 差し向ける必要があります。 HPCA Satellite は、別の Satellite か Core Server のいずれかとアップストリーム 通信を行います。これらの通信の種類や目的はいろいろあり、次の内容で構成さ れています。

- 部分的、または全データのキャッシュの同期化
- CSDB の同期化
- ポリシー解決の要求
- OS デバイス ステータスの要求
- Satellite とその Client Automation agent による管理アクティビティのス テータスを報告するための情報メッセージ

# 柔軟性のある設定オプション

**Core Server** と **Satellite Server** は両方とも、コンポーネント サービスのカスタ マイズや再設定を容易にするコンソールを提供します。例えば、特定の **Satellite** を専用 **OS Manager Server** として指定し、これらの **Satellite** 上での不要なサー ビスを無効化したい場合があります。

# Satellite 配布モデル (Enterprise)

Satellite を企業全体に設置し、必要な数のアクセスポイント分の Agent を提供す ることができます。エージェント数が限られている小規模な環境では、必要な Satellite は 1 台のみになります。より規模の大きい環境やより分散した環境で は、お使いの Agent のパフォーマンス、容量、および可用性のニーズを満たすた め、数台または多数の Satellite Server が必要となる場合があります。

- HPCA Satellite は、Client Automation agent 用のアクセス ポイントです。
- Client Automation agent へのネットワーク近接により、WAN への作業負荷 を軽減し、データ転送速度を上げ、信頼性を高めます。
- HPCA Satellite は、2 つのうちいずれかのモードのみを設定できます。
  - フルサービス:設定サービスとデータサービス、および OS 設定サービスを Client Automation agent に提供します。
  - ストリームライン:大容量データ サービスや OS 設定サービス、または その両方を Client Automation agent に提供します。

 HPCA Satellite は、別の HPCA Satellite や HPCA Core に対してアップス トリーム通信を行います。

# 企業内に Satellite を設置する

管理対象 Agent の要所となるネットワーク上に Satellite を配置します。Satellite は必要に応じて、横並びまたは縦並びに追加や配置することで、全体的なパフォーマンスを最適化します。貴社の環境のどこに、何台の Satellite を追加するのかを決定する要因には、次のようなものがあります。

- 容量:多数の Agent にサポートを拡大するには、大量の Satellite を追加します。
- 可用性: Satellite を追加することで、サーバーの可用性を確保します。
- ネットワーク近接: Satellite を追加することで、ネットワークのパフォーマンスを最適化します。例えば、御社の一部の支社、またはサイトでの帯域幅が制限されている場合、要所に追加の Satellite を配置することで、利用可能な帯域幅をより効率的に使用できるようにします。

大規模の環境では、Satellite を縦並びに増やし、Core 下に Satellite の層を複数 重ねることができます。

#### 図2 横並びと縦並びに増やされた Satellite

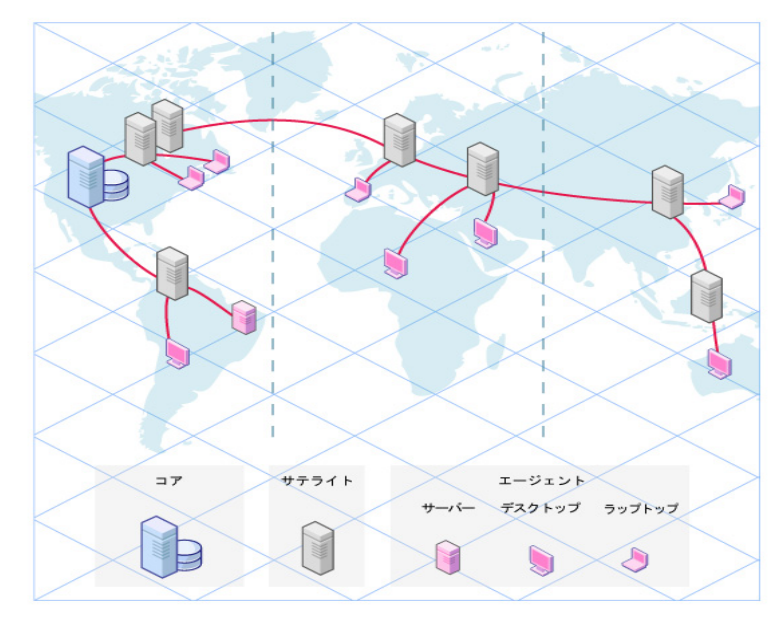

Satellite は自由自在に追加や削除することができます。リポジトリの内容はすべて Core から複製され、データ サービスは Core 上で利用することが可能なデー タサービスのサブセットです。より大きな規模、またはより分散した環境ほど、より多くの Satellite Server を検討したいと思われるはずです。

インストール後も、Satellite をフルサービスやストリームライン Satellite とし て設定できます。

# フル Satellite やストリームライン Satellite の設定

フルサービス Satellite は、アップストリームで Core への要求を転送しなくて も、Agent の要求をほとんどすべて独自で処理することができます。すべての サービスは、有効にすることができます。これには次を含みます。 設定サービス:

設定サービスには、Configuration Server と CSDB の複製バージョンが含ま れています。これにより、Satellite は接続する Agent の要求ステートを解決 することができます。ポリシー サービスは、Satellite からアクセスすること で Agent を解決するために、Active Directory などの外部ポリシー ディレク トリを有効化します。

- ポリシー サービス: ほとんどのお客様は、既存の LDAP ディレクトリを持ち、HPCA ポリシー エンタイトルメントの保存にそれを活用することを希望します。ポリシー サービスは、Satellite から直接アクセスすることで Agent を解決するため に、Active Directory などの外部ポリシー ディレクトリを有効化します。
- メッセージングサービス: Agent が報告したデータを自動的にアップストリームのサーバーへ転送します。このサービスは常に有効化され、無効化することはできません。
- データキャッシュサービス:
   データキャッシュサービスは、Agentにコンテンツを配信するため、ソフトウェア、パッチ、OSイメージリソースのローカルキャッシュを保存します。
   データキャッシュサービスには、ユニキャストやマルチキャストを使用したコンテンツの配信機能が含まれています。マルチキャストでは、サービスを有効化する必要があります。
- OS Manager サービス: OS Manager サービスは、管理対象デバイスへ展開するための OS イメージ のローカル キャッシュを保存します。
- シン クライアント サービス: Windows CE シン クライアント上での Agent 管理に必要なサービスです。
- マルチキャストサービス: 複数の Agent へのデータリソースの同時配信を可能にします。OS Manager イメージの配信に使用します。

ストリームライン Satellite には、無効化された機能が1つ以上あります。これ は、ローカルに実現できない Agent 要求がアップストリームのフルサービス Satellite か Core に対して要求されることを意味します。例えば、ストリームラ イン Satellite は、次のようなことが考えられます。

- ソフトウェアやパッチ コンテンツを Agent にキャッシュおよび展開するの に主に使用される場合。このストリームライン Satellite のフットプリントは、 フルサービス Satellite よりもかなり小さくなります。
- 設定サービスを無効化している場合。ローカルの設定サービスを有効化せずに、Satelliteは希望するステート解決のための Agent 要求を、アップストリームの Core やフルサービス Satellite に転送します。

 OS Manager、シンクライアント、マルチキャストサービスが有効化または 無効化されている場合。

# Core および Satellite のメタデータとデータの同期化

Core の CSDB をエージェント用の設定モデルとポリシー エンタイトルメントで 入力した後、Core のメタデータとデータを、Satellite Server 上にロードする必要 があります。Satellite コンソール上の同期化タスクは、Core の設定(メタデータ) とリソース データを企業全体の Satellite に移動するのに使用されます。

御社の環境に複数階層の Satellite がある場合、アップストリームのホストとして Core Server を使用している Satellite が、第一層の Satellite として認識されます。 第一層の Satellite から同期化タスクを使用して、コンテンツを Core と同期化し ます。そして、次の階層の Satellite にある同期化タスクを使用して、コンテンツ をアップストリームの Satellite ホストと同期化します。御社内のすべての Satellite の階層に対してこの方法を使用し、企業全体の Satellite を同期化します。

同期化(同期)操作の後に次のことを行います。

- Core とフルサービス Satellite は、同一のメタデータ、または設定、ポリシー、 管理対象データについての情報を共有します。
- Core とストリームライン Satellite は、管理対象データ(ソフトウェア、パッ チ、OS イメージ)の同一リソース キャッシュを共有します。

# 階層化アーキテクチャの例

次の例では、HPCA Enterprise 環境を設定して、複数の地域で大量の Agent を 処理できるようにするほか、次が可能になります。

- Application Manager Agent を使用して必須データを管理します。
- HPCA Console を使用してセキュリティ脆弱性を発見および報告します。
- Patch Manager HPCA Agent 機能を使用して、ベンダー ソフトウェア パッ チを分析および管理します。
- 既存の外部 LDAP ディレクトリ サービスを使用して、ポリシー エンタイト ルメントを作成します。

- Satellite を使用して、企業全体のデバイスの設定管理を配信します。
- 対象デバイスの要所となるネットワーク上にストリームライン Satellite を配置します。

この分散型環境をサポートするために、Core Server と 2 階層の Satellite Server が簡単に使用できます。

 Core Server をインストールします。これにより、必要な Configuration Management と CSDB、Enterprise Manager、Patch Manager、メッセー ジング、レポート、Policy Server コンポーネントが自動的にインストールさ れます。

Core コンソール設定のタブを使用して次の設定をします。

- メッセージとパッチ: Core とパッチ DSN 用の ODBC 接続。(注意: ODBC DSN が設定されたら、Core Server は自動的に Core とパッチ用の SQL データベース テーブルを初期化し、パッチ テーブルを CSDB と同期化します。
- ポリシー:ポリシーエンタイトルメントの定義に使用される外部の Active Directory への接続。

Core コンソール設定の手順に従い、Patch Manager 管理者コンソールを使 用して、Microsoft や Linux パッチの取得に必要なインフラストラクチャ以 外の設定と取得項目を引き続き設定します。

また、**HPCA Console** を使用して、**HP Live Network** の設定を完了します。 **HP Live Network** は自動的に脆弱性管理用の **OVAL** 定義を取得するのに使 用されます。

- Satellite Server をインストールして、ネットワーク全体でデバイスの設定管 理を配信します。
  - Core をアップストリーム サーバーに指定します。
  - 一 設定サービスとデータ キャッシュ サービスに対して Satellite を完全に 有効化した状態にします。
  - 既存の外部 LDAP ディレクトリ サービスのポリシー情報にアクセスするには、この外部ディレクトリをポリシー用にアクセスできるようにSatellite を設定します。
- 3 追加の Satellite をデバイスの近くにインストールして、HPCA で管理される ようにします。
  - フル サービス Satellite をアップストリーム サーバーに指定します。

- これら Satellite を設定して、設定サービスとすべての OS Manager サービスを無効にします。
- データリソースを有効にしておきます。
- 4 Application Manager と Patch Manager のプラグイン付きの Agent を御社 のデバイスに展開します。
- 5 クライアント オペレーション プロファイルを定義して、御社の環境内の適切 な Satellite にエージェントを接続します。
- 6 ネットワーク図は、下の図のようになる場合があります。

### 図3 アプリケーションとパッチの管理環境

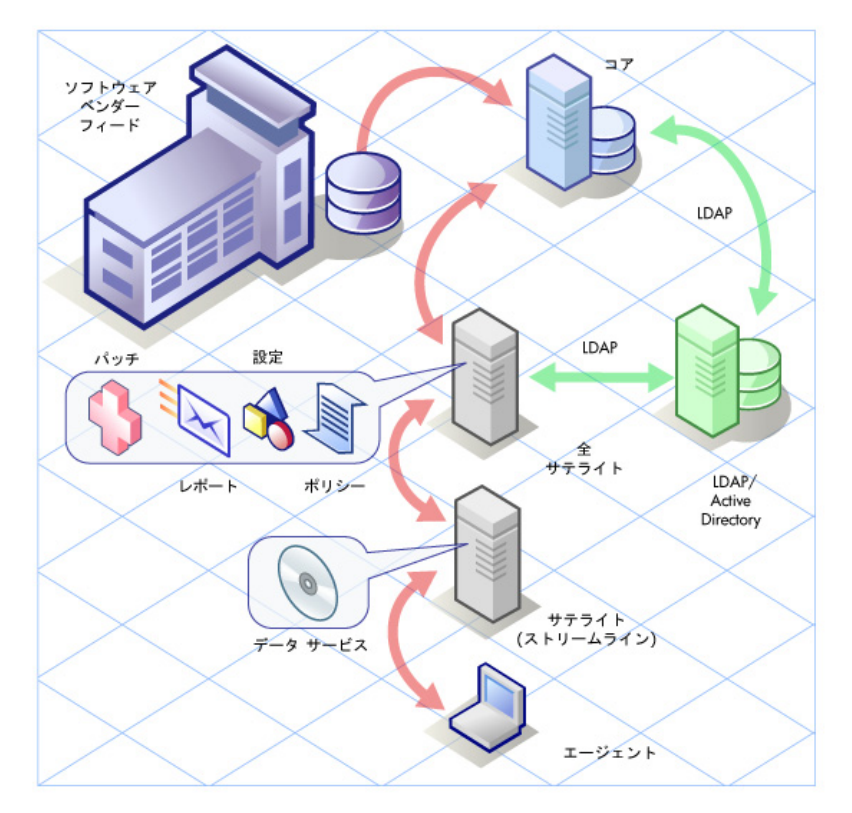

この段階では、アーキテクチャのすべての部分が配置されます。

### ソフトウェアのパブリッシュとパッチおよび脆弱性の取得

#### 次の手順は、以下のとおりです。

- 1 Administrator Publisher を使用して、管理対象のソフトウェアを Core CSDB にパッケージ化し、パブリッシュします。
- 2 Patch Manager Administrator を使用して、管理対象のパッチを Core CSDB にパブリッシュするよう取得を実行します。
- 3 Enterprise Manager を使用して、HP Live Network を使用した OVAL 定義 を取得します。これらの定義は、セキュリティ ドメイン内の Core CSDB に 脆弱性発見サービスとして自動的にパブリッシュされます。詳細については 『Enterprise Manager ユーザー ガイド』を参照してください。

### ポリシー エンタイトルメントの追加

- Admin CSDB Editor を使用して、要求ステートを構築するための設定情報 を追加します。
- Enterprise Manager を使用して、エージェント デバイスへソフトウェア、 パッチ、脆弱性発見サービスを設定するポリシーを追加します。

### Satellite とアップストリームのホストを同期化します。

- 1 第一層のフルサービス Satellite から Satellite 同期化の操作を実行します。
- 2 第二層のストリームライン Satellite から Satellite 同期化の操作を実行します。

### エージェント接続

スケジュール、通知、HPCA Self-service Manager アプリケーションでエージェ ント接続を開始します。これらのトピックスについての詳細は、『HP Client Automation Enterprise Manager ユーザー ガイド』または『HP Client Automation Application Manager および Application Self-service Manager インストールおよび設 定ガイド』を参照してください。

# 5 HPCA Enterprise 機能ビュー

### この章は以下を目的としています。

- 脆弱性管理のためのコンポーネントと情報を理解する。
- パッチ管理のためのコンポーネントと情報を理解する。
- OSイメージのキャプチャ、配布および管理に使用するコンポーネントとプロ セスを理解する。

# 脆弱性管理ビュー

HP Client Automation では、企業の管理対象クライアントのセキュリティ脆弱 性を検知し、関連するリスクの重大度と範囲を迅速に評価できる Enterprise ライ センス エディション用の脆弱性管理ソリューションを提供しています。その後、 これらの脆弱性を修正するための手順を取ることができます。

HPCA は利用可能な最新のセキュリティ脆弱性情報を追跡、選別および分析する サブスクリプション サービスの HP Live Network と統合されています。手動プ ロセスに依存するのではなく、定期的に HP Live Network から新しいセキュリ ティ脆弱性コンテンツを自動的にダウンロードするように HPCA を設定できま す。このコンテンツには、クライアント用の脆弱性スキャナと、個別の脆弱性に ついての詳細情報(説明、公開日、重大度レベルおよび修正ソリューション案な ど)が含まれます。

次に HP Live Network コンテンツは Core Server の Configuration Server Database (CSDB) にパブリッシュされ、指定したスケジュールに従って管理対象 クライアントの脆弱性をスキャンできます。

HPCA Console は、企業のセキュリティ脆弱性状況を一覧で表示する脆弱性管理 ダッシュボードを提供します。また、企業全体で迅速にパッチ ポリシー コンプ ライアンスを評価するのに役立つパッチ管理ダッシュボードと、長期にわたり HPCA が実行してきた操作の数と種類を表示するための HPCA オペレーション ダッシュボードもあります。

企業での管理対象エージェント向けの脆弱性管理の提供についての詳細は、『HP Client Automation Enterprise Manager ユーザー ガイド』を参照してください。

### 図4 HPCA における脆弱性管理

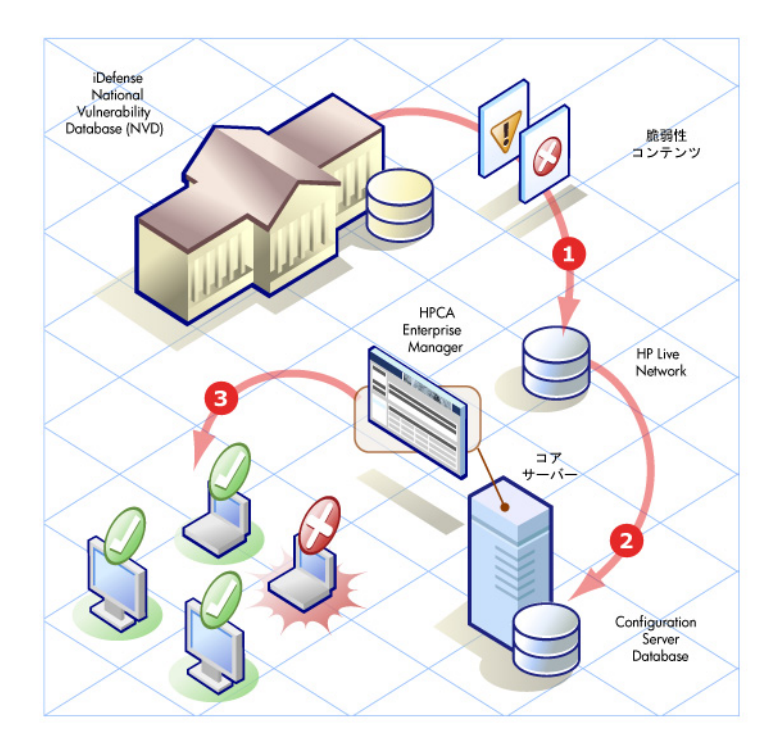

### 凡例:

- 1 HP Live Network チームが更新された脆弱性をダウンロードして分析します。
- 2 HPCA が HP Live Network から更新された脆弱性とスキャナをダウンロー ドします。
- 3 HPCA が管理対象クライアントの脆弱性をスキャンします。

# パッチ管理ビュー

**Core Server** の Patch Manager Server と Patch Publisher は、自動パッチ取得 に提供され、セキュリティ ブリテンとサービス パックをパブリッシュします。

**Patch Management** アーキテクチャとプロセスには、パッチ脆弱性を保存してレ ポートする **Patch Manager SQL** データベースが必要です。

Patch Management は、Core Server にのみインストールされる Patch Manager Server に依存します。Patch Manager Server の役割は次のとおりです。

- ベンダーの Web サイトからパッチを取得します。
- PRIMARY.PATCHMGR ドメインへパッチをパブリッシュします。
- パッチ情報と Patch Manager SQL データベースを同期化させます。
- Patch Manager Agent の更新を、自動的に取得、パブリッシュ、配布します。

HPCA を使用してお使いの環境の管理対象エージェントへパッチ管理を提供する方法についての詳細は、『HP Client Automation Patch Manager インストールおよび設定ガイド』を参照してください。

### パッチ取得とパブリッシュ

取得時には、以下の処理が行われます。

- 1 ブリテンを取得するため、ベンダーの Web サイトに接続します。
- 2 セキュリティブリテンとサービスパック、および(オプション)実際のパッ チファイルについての情報がダウンロードされます。ダウンロードされた情報には、影響を受けるファイル、リブート要件、プローブ情報など、各パッ チに関する詳細データが含まれます。
- 3 取得される各ブリテン用の XML ファイルが作成されます。これは、Patch Manager Server ディレクトリ内のベンダーのフォルダに配置されます。こ れらのファイルはパッチ説明ファイルと呼ばれます。
- 4 Core CSDB 上の PRIMARY.PATCHMGR ドメインには、この情報が投入さ れます。
- 5 取得した各ブリテンに対するサービスが PRIMARY.PATCHMGR ドメイン に作成されます。

6 **PATCHMGR** ドメインはお使いの **Patch Manager SQL** データベースと同期 化されます。

既に取得を実行したことがある場合は、差分のあるインスタンスのみが更新されます。

Patch Manager Agent のメンテナンス

パッチ取得の実行時、ユーザーにて Patch Manager Agents へ利用可能な任意の Agent Update をダウンロード、自動パブリッシュ、配布するよう設定すること もできます。

# OS 管理ビュー

OS Manager の機能ビューは、Core および Satellite 環境の管理対象デバイスへ OS イメージをキャプチャと配布するため、Boot Server および DHCP サーバー を追加します。

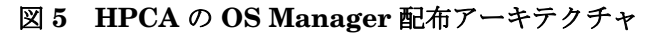

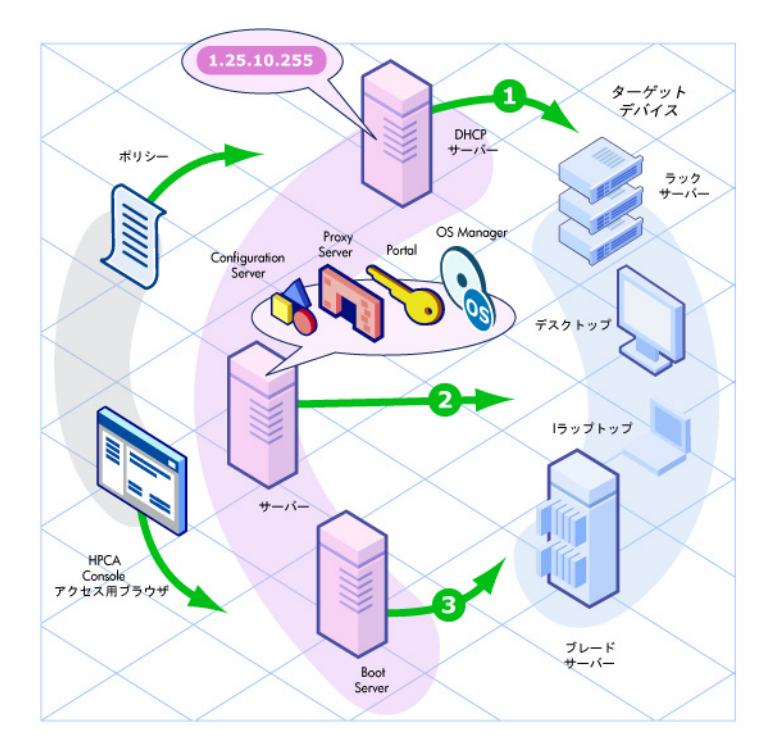

# A HPCA Enterprise ガイド

表 7(97 ページ) Core Server と Satellite Server の Enterprise ライセンス エ ディションでインストールされるコンポーネントの追加設定情報を記載した、 HPCA ライブラリ内の各種マニュアルの一覧です。

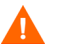

このマニュアルの情報は、この付録に記載されているマニュアル内のす べてのインストールと設定情報よりも優先されます。 HPは、このガイドに特に記載されていない限り、コンポーネント設定 の修正を行わないことをお勧めします。

この一覧表だけでなく HP Software サポートの Web サイトで、新しい マニュアルを確認し、最新のマニュアルに更新してください。

| 関連マニュアル                                                                                                 |
|----------------------------------------------------------------------------------------------------|
|                                                                                                    |
| Application Management Profiles $ ensuremath{\mathcal{I}}\xspace \prec \ensuremath{\mathcal{I}}\xspace$ |
| Application Manager and Application<br>Self-service Manager ガイド                                         |
| Application Management Profiles $\mathcal{II}$                                                          |
| Management アプリケーション メッセー<br>ジおよびコード ガイド<br>REXX プログラミング ガイド                                             |
|                                                                                                    |

表7 Client Automation 製品とマニュアル

| 製品                               | 関連マニュアル                                                 |
|----------------------------------|---------------------------------------------------------|
| Inventory Manager                | Inventory Manager ガイド                                   |
|                                  | Management アプリケーション メッセー<br>ジおよびコード ガイド                 |
|                                  | Messaging Server ガイド                                    |
|                                  | Reporting Server $\mathcal{I}\mathcal{I}$ $\mathcal{F}$ |
| OS Manager                       | OS Manager ガイド                                          |
| Patch Manager                    | Patch Manager ガイド                                       |
|                                  | Messaging Server ガイド                                    |
|                                  | Reporting Server ガイド                                    |
| HPCA Server コンポーネント              |                                                         |
| Batch Publisher                  | Batch Publisher ガイド                                     |
| Configuration Server             | 入門ガイド                                                   |
|                                  | Configuration Server ユーザー ガイド                           |
|                                  | Configuration Server Messages ガイド                       |
|                                  | Configuration Server Database リファレ<br>ンス ガイド            |
|                                  | REXX プログラミング ガイド                                        |
| Distributed Configuration Server | Distributed Configuration Server ガイド                    |
| Enterprise Manager               | 入門ガイド                                                   |
|                                  | Enterprise Manager ガイド                                  |
| Multicast Server                 | Multicast Server ガイド                                    |
| アウトバンド管理                         | Out of Band Management ユーザー ガイド                         |
| OS Manager                       | OS Manager System Administrator ユー<br>ザー ガイド            |
|                                  | OS Manager ハードウェア設定管理ガイド                                |

表7 Client Automation 製品とマニュアル

| 製品                              | 関連マニュアル                                                           |
|---------------------------------|-------------------------------------------------------------------|
| Patch Manager                   | Patch Manager ガイド<br>Messaging Server ガイド<br>Reporting Server ガイド |
| Policy Server                   | Policy Server ガイド<br>Enterprise Manager ガイド<br>Portal ガイド         |
| Portal                          | 入門ガイド<br>Portal ガイド                                               |
| (Proxy) Cache Management Server | Proxy Server ガイド (Enterprise Proxy<br>Server を参照)                 |

表7 Client Automation 製品とマニュアル

# 索引

# A

Agent Explorer, 74

### B

bootsect.exe, 57

## E

Enterprise, 68

### Η

HPCA Administrator 定義,13 HPCA Administrator Publisher,73 HPCA Agent, 60 HPCA Agent, 定義,13 HPCA Configuration Server 定義,14 HPCA Configuration Server Database 定義,14 HPCA Core, 60, 81, 83 Windows サービス,58 依存サービス,58 インストール サイレント,46

構文,46 通信,61 SSL, 22 定義,14 HPCA Core 用 SQL Server データベース, 作成,28 HPCA Core 用 Oracle データベース, 作成,28 HPCA Satellite, 60, 64 Windows サービス,58 依存サービス,58 ストリームラインモード,65,82 通信,65,83 SSL, 22 定義,14 フルサービスモード,65,82 **HPCA Server** インストール,31

## 

Image Preparation Wizard, 75 imagex.exe, 57

### Μ

Microsoft Data Access コンポーネント, 22, 26

# 0

ODBC DSN, 37 Oracle Core データベース 接続失敗, 29 Oracle データベース表領域, 作成, 30

# P

PATCHMGR ドメイン, 94 Publisher, 73

## S

SQL Server サポートされるバージョン,27 Standard,68

### T

TCP ポート, 22

Starter, 68

### U

UDP ポート, 22

### V

VMware HPCAS のインストール,25 インストール要件,25

### W

Windows サービス,58 HPCA Core,58 依存サービス,58 HPCA Satellite,58 依存サービス,58

### こ

```
インストール
HPCA Core
サイレント,46
構文,46
HPCA Server,34
```

### か

管理エージェント,73 管理者,定義,13

### <

クライアント コンピュータ, 定義, 13

### 5

コンソール,73

## L

 システム要件,20 HPCA Core 通信ポート,22 HPCA Satellite 通信ポート,22
 初回セットアップ ウィザード,36
 シンクライアント 管理,70
 シンクライアントサービス Windows CE Agent の管理,86

### ふ

ファイアウォール設定,22

### よ

要求ステート,定義,13